# **CYPETHERM RTExistant**

## Manuel de l'utilisateur

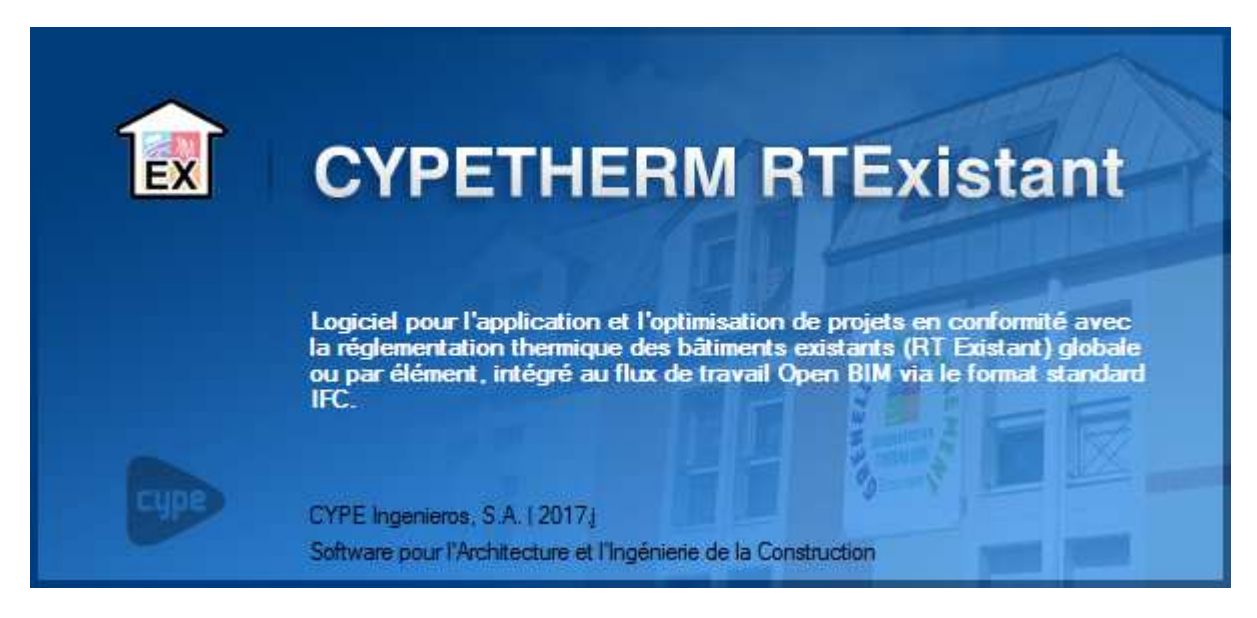

#### 2 CYPETHERM RTExistant

#### IMPORTANT : CE TEXTE REQUIERT VOTRE ATTENTION

L'information contenue dans ce document est propriété de CYPE Ingenieros, S.A. et la reproduction partielle ou totale ainsi que la diffusion sous quelques forme et support que ce soit est interdite sans l'autorisation expresse et préalable de CYPE Ingenieros, S.A.. L'infraction des droits de propriété intellectuelle peut constituer un délit au sens de l'Article L.122-4 du Code de la Propriété Intellectuelle.

Ce document et l'information qui l'accompagne sont partie intégrante et indissociable de la documentation qui accompagne la Licence d'Utilisation des programmes informatiques de CYPE Ingenieros, S.A.. Par conséquent elle est soumise aux mêmes devoirs et conditions.

N'oubliez pas que vous devez lire, comprendre et accepter le Contrat de Licence d'Utilisation lors de l'installation du software et associé à cette documentation avant toute utilisation d'un des composants du produit.

Ce manuel correspond à la version du software développé par CYPE Ingenieros, S.A. au moment de sa rédaction. L'information contenue dans ce document décrit substantiellement les caractéristiques et méthodes d'utilisation du ou des programmes qu'elle accompagne. Le software associé à ce document peut être soumis à des modifications sans avis préalable.

Si vous souhaitez rentrer en contact avec CYPE Ingenieros, S.A., adressez-vous à votre Distributeur Local Autorisé ou au Service Après-Vente de CYPE Ingenieros, S.A. en consultant les coordonnées sur www.cype.fr

© CYPE Ingenieros, S.A. Édité à Alicante (Espagne) Windows ® est une marque registrée de Microsoft Corporation®

| 0. Démarrage |        | ge     | 5                                                      |      |
|--------------|--------|--------|--------------------------------------------------------|------|
|              | 0.1.   | Ouv    | erture du logiciel                                     | 5    |
|              | 0.2.   | Orga   | anisation générale                                     | 5    |
| 1            | . Sais | ie et  | calculs                                                | 8    |
|              | 1.1.   | Don    | nées générales                                         | 8    |
|              | 1.1.   | 1.     | Données générales                                      | 8    |
|              | 1.1.   | 2.     | Données du projet                                      | 9    |
|              | 1.1.   | 3.     | Définition des éléments                                | 9    |
|              | 1.2.   | Bibli  | iothèque                                               | 10   |
|              | 1.2.   | 1.     | Organisation                                           | 10   |
|              | 1.2.   | 2.     | Locaux                                                 | 10   |
|              | 1.2.   | 3.     | Éléments constructifs                                  | 11   |
|              | 1.2.4  | 4.     | Ponts thermiques                                       | 12   |
|              | 1.2.   | 5.     | Systèmes de génération                                 | 12   |
|              | 1.3.   | Bâti   | ments                                                  | 13   |
|              | 1.3.   | 1.     | Organisation                                           | 13   |
|              | 1.3.   | 2.     | Zone                                                   | 13   |
|              | 1.3.   | 3.     | Groupe                                                 | 14   |
|              | 1.3.4  | 4.     | Éléments d'un local                                    | 15   |
|              | 1.4.   | Мос    | dèle BIM                                               | 16   |
|              | 1.5.   | Véri   | fication du modèle                                     | 16   |
|              | 1.6.   | Calc   | ul                                                     | 17   |
|              | 1.6.   | 1.     | Calculer                                               | 17   |
|              | 1.6.   | 2.     | Résumé                                                 | 17   |
|              | 1.6.   | 3.     | Modèle de calcul                                       | 18   |
| 2            | . Rési | ultats | 3                                                      | 19   |
|              | 2.1.   | Réca   | apitulatifs                                            | 19   |
|              | 2.1.   | 1.     | Détermination de l'inertie quotidienne                 | 19   |
|              | 2.1.   | 2.     | Étude thermique réglementaire                          | 20   |
|              | 2.1.   | 3.     | Description des systèmes                               | 20   |
|              | 2.1.4  | 4.     | Calcul de facteur de réduction                         | 21   |
|              | 2.1.   | 5.     | Description des matériaux et des éléments constructifs | 21   |
|              | 2.1.   | 6.     | Description des ponts thermiques linéaires             | 22   |
|              | 2.1.   | 7.     | Récapitulatif standardisé d'étude thermique (RSET)     | 22   |
|              | 2.2.   | Plan   | IS                                                     | 23   |
|              | 2.2.   | 1.     | Sans modèle BIM                                        | . 23 |

## 4 CYPETHERM RTExistant

|    | 2.2. | 2.    | Avec modèle BIM           | 23 |
|----|------|-------|---------------------------|----|
|    | 2.2. | 3.    | Génération de plans       | 24 |
| 3. | Inte | eropé | rabilité BIM              | 25 |
|    | 3.1. | Imp   | ort de maquette numérique | 25 |
|    | 3.1. | 1.    | Création d'un projet      | 25 |
|    | 3.1. | 2.    | Options d'import          | 25 |
|    | 3.2. | Saisi | ie du modèle              | 26 |
|    | 3.3. | Trait | tement des arêtes         | 27 |
|    | 3.4. | Actu  | alisation du modèle BIM   | 28 |
|    |      |       |                           |    |

5

## 0. Démarrage

## 0.1. Ouverture du logiciel

A l'ouverture du logiciel CYPETHERM RTExistant, vous avez la possibilité de créer un nouvel ouvrage. Pour la lecture de ce manuel, nous vous invitons à cliquer sur 'Gestion de fichier' puis à importer un

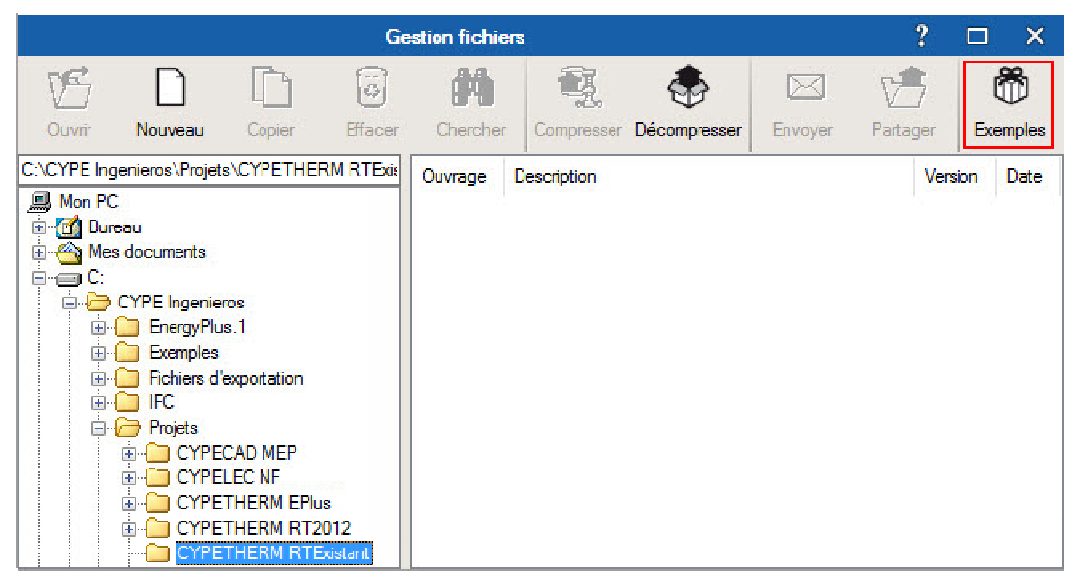

ouvrage exemple en cliquant sur le bouton 'Exemple'.

*Ouverture du logiciel* 

## 0.2. Organisation générale

Le logiciel se divise en deux parties, 'Etat initial' et le 'Projet'. Chacune de ces parties comporte trois onglets relativement similaires. Les données du projet, la définition des éléments rénovés et l'accès aux études réglementaire et standardisée se trouvent uniquement dans la partie 'Projet'.

Dans la suite de ce manuel, on s'intéressera à la seconde partie qui comporte l'essentiel des fonctionnalités du logiciel.

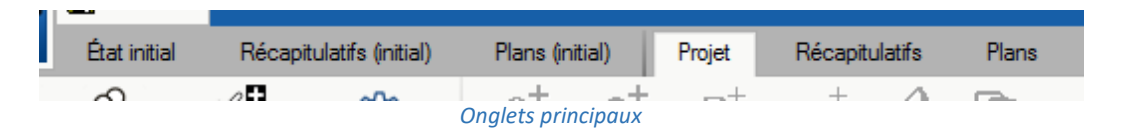

La saisie du bâtiment se fait dans le premier onglet où vous pourrez aussi lancer les calculs et visualiser les résultats. L'onglet 'Récapitulatifs donne accès aux rapports de l'étude. Enfin, l'onglet 'Introduction graphique' permet de gérer les plans du bâtiment.

**Fichier.** Ce bouton permet de créer un nouvel ouvrage ou accéder à la gestion des fichiers. Ce menu contient aussi les fonctions d'enregistrement, d'impression avec 'Récapitulatifs' et les derniers fichiers ouverts. La gestion de votre licence électronique sera également accessible via ce bouton.

La barre supérieure du logiciel contient les icônes suivantes :

Enregistrer.

🎦 Annuler.

Rétablir.

Plans.

Barre d'outils générale :

Fenêtre antérieure. Récupère la vue du dessin antérieur.

**Fenêtre complète**. Il est possible de réaliser la même action en double-cliquant sur la molette de la souris.

Fenêtre double. Double la taille de la vue.

Redessiner. Redessine la vue actuelle du sans modifier la taille du dessin.

Marquer un zoom. Peut être réalisé en utilisant la molette de la souris, le zoom inverse également.

Déplacer l'image. Peut aussi être effectué en maintenant la molette de la souris enfoncée et en déplaçant cette dernière.

# 🔊 Imprimer.

**Configuration**. Ce bouton permet de modifier certains paramètres par défaut du programme comme les unités de mesure, le style des documents ou la couleur de fond du logiciel.

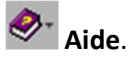

|   | Nouveau                             |  |
|---|-------------------------------------|--|
| Ď | Fichier                             |  |
|   | Enregistrer Ctrl+G                  |  |
| ľ | Enregistrer sous                    |  |
| 9 | Description de l'ouvrage            |  |
|   | Récapitulatifs                      |  |
| D | Demiers fichiers                    |  |
| 뭚 | Libérer Licence Électronique        |  |
| 묾 | Administrer la Licence Électronique |  |
|   | Quitter                             |  |
|   |                                     |  |

Chaque onglet s'organise de la manière suivante :

- 1. Menus et fonctions générales
- 2. Arborescence des éléments
- 3. Données et édition des éléments
- 4. Visualisation sur le modèle BIM
- 5. Avertissements et erreurs

Vous pouvez, dans tout menu du logiciel, afficher les aides contextuels en appuyant sur « F1 » ou en cliquant sur les icônes bleues représentant des points d'interrogation.

Les menus d'aide à la saisie sont accessibles via flèches des bleues horizontales à droite des champs de saisie des éléments.

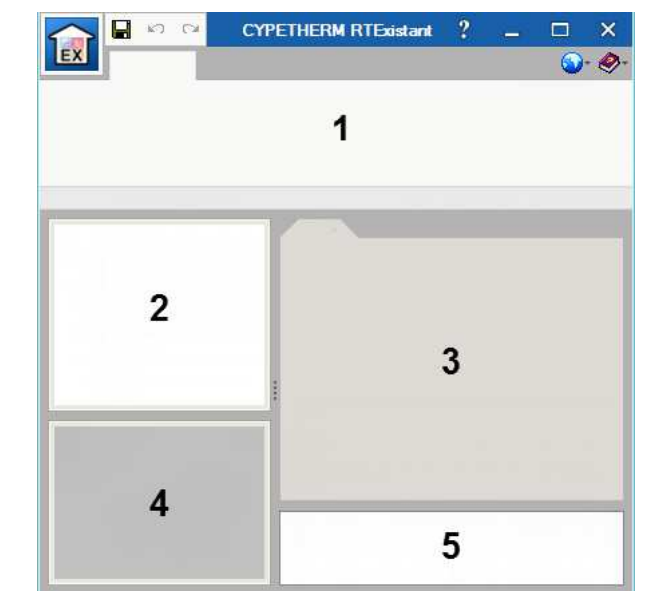

Organisation générale

## 1. Saisie et calculs

## 1.1. Données générales

#### 1.1.1. Données générales

La saisie de l'ouvrage commence en renseignant les 'Données générales'.

Dans cette fenêtre, vous pouvez définir l'emplacement de votre projet à l'aide de son département, son altitude, sa zone géographique et sa classe d'exposition au bruit. .

Dans la dernière partie de cette fenêtre, vous avez le choix du label recherché avec les données sur l'année de construction du projet, le coût des travaux et la valeur conventionnelle du bâtiment.

| Projet<br>Projet<br>Données<br>Données<br>Définition<br>du projet<br>Dennées générales<br>Données générales |
|----------------------------------------------------------------------------------------------------|
| Données générales X                                                                                         |
| Emplacement                                                                                                 |
| Département Loire-Atlantique                                                                                |
| Altitude 2.0 m                                                                                              |
| Zone Intérieur V                                                                                            |
| Classe d'exposition au bruit BR1 🗸 🗲                                                                        |
| Nome                                                                                                    |
| RT Existant (Version du moteur utilisée: 1.0.3)                                                             |
| Saisie de données                                                                                           |
| Label recherché     HPE rénovation 2009                                                                     |
| Année de construction 1980                                                                                  |
| Coût des travaux 0.00 €                                                                                     |
| Valeur conventionnelle du bâtiment 0.00 €                                                                   |
| Accepter                                                                                                    |

Données générales

9

#### 1.1.2. Données du projet

Dans la fenêtre 'Données du projet', vous devez renseigner les coordonnées du maître d'ouvrage, maître d'œuvre, auteur de l'étude thermique, bureau de contrôle ainsi que les données de l'opération.

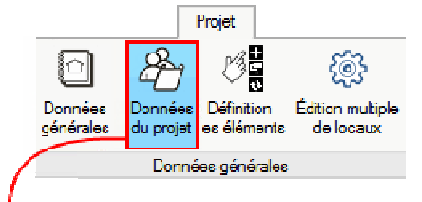

|                  | Données du projet                                      | ×           |
|------------------|--------------------------------------------------------|-------------|
| Maître d'ouvrage | Naître d'oeuvre Auteur étude thermique Bureau contrôle | e Opération |
| Permia:          | En coure                                               | Sana pormia |
| Nom:             | Dureaux                                                |             |
| Adresse:         |                                                        | Ś           |
| Code postal:     | 35000 Vile: Remes                                      |             |

Données du projet

### 1.1.3. Définition des éléments

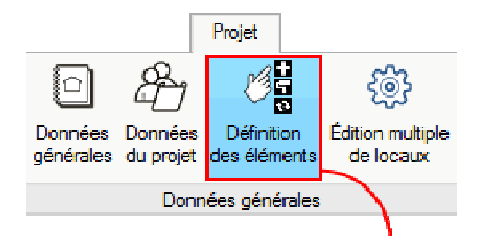

Dans l'édition du projet rénové, le bouton 'Définition des éléments' vous permettra de différencier les éléments constructifs de votre bâtiment nouveaux, ou rénovés des éléments initiaux pour le calcul de la RT Existant par éléments

| Définition des éléments |                      |                                       |        |        |                  |          |   |        | ×   |  |
|-------------------------|----------------------|---------------------------------------|--------|--------|------------------|----------|---|--------|-----|--|
| Murs extérieurs         |                      |                                       |        |        |                  |          |   |        |     |  |
| Référence               | Туре                 | Type de rénovation Référence initiale |        |        |                  | ٨        |   |        |     |  |
| Paroi à isolation r     | Réno                 | vé                                    |        | $\sim$ | Paroi extérieure | $\sim$   |   |        |     |  |
| Paroi mitoyenne i       | Réno                 | vé                                    |        | $\sim$ | Paroi mitoyenne  | $\sim$   | U |        |     |  |
|                         |                      | 1                                     |        |        |                  |          |   |        | ]   |  |
| Cloisons                |                      |                                       |        |        |                  |          |   | _      | 4   |  |
| Référence               | Référence Type de ré |                                       |        |        | nce              | initiale |   |        |     |  |
| Cloison légère          | Non renové           | 5                                     | $\sim$ | -      |                  |          |   | $\sim$ |     |  |
| Refend isolé            | Rénové               |                                       | $\sim$ | Refend |                  |          |   | v      |     |  |
|                         |                      |                                       |        |        |                  |          |   |        | J   |  |
| Toitures                |                      |                                       |        |        |                  |          |   |        |     |  |
| Référence               | rénova               | tion                                  | Réfé   | reno   | e initiale       |          |   |        |     |  |
| Couverture Nouveau      |                      |                                       | $\sim$ | -      |                  |          |   | $\sim$ |     |  |
| Toiture terrasse Rénové |                      |                                       | $\sim$ | Toitur | e ter            | Tasse    |   | $\sim$ |     |  |
| L                       |                      |                                       |        |        |                  |          |   |        | . Y |  |
| Accepter                |                      |                                       |        |        |                  |          | A | nnul   | ler |  |

Quand des éléments sont rénovés, vous devez leur associer leur référence dans le projet initial.

Définition des éléments

#### 1.2. Bibliothèque

#### 1.2.1. Organisation

La bibliothèque comporte la référence de chacun des éléments d'un projet. C'est ici que vous devez saisir les caractéristiques des locaux, parois, baies et ponts thermiques du bâtiment.

Tout élément de la bibliothèque peut être exporté pour ensuite être importé dans une nouvelle étude.

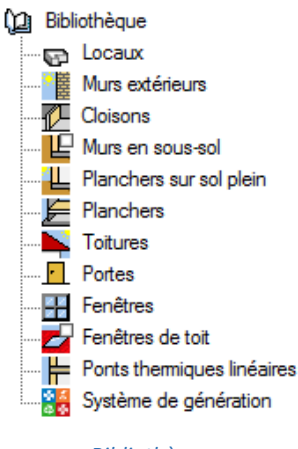

Bibliothèque

#### 1.2.2. Locaux

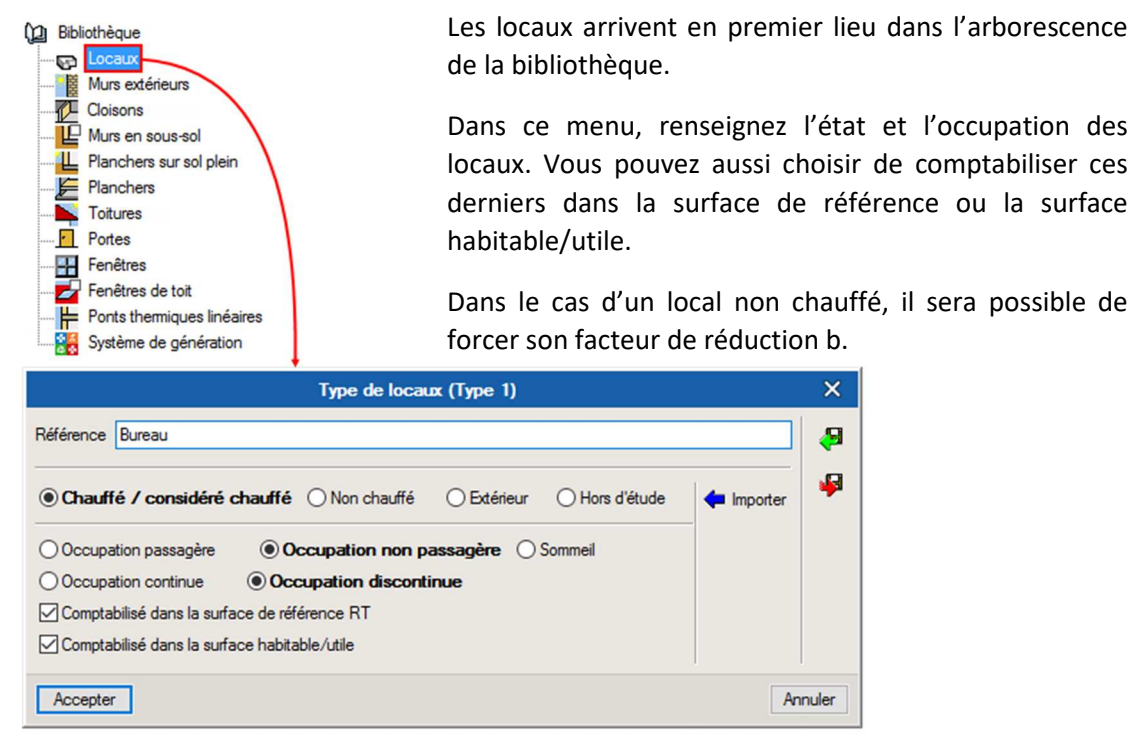

Locaux

Bibliothèque

IL.

Plancher Toitures

Z

⊨

Fenêtres

Fenêtres de toit

Ponts thermiques linéa

Système de génération

Murs extérieurs Cloisons Murs en sous-sol

Planchers sur sol plein Planchers

## 1.2.3. Éléments constructifs

Type de couche

Chaleur spécifique

Conductivité
 Résistance themique

Coefficient de résistance à la diffusion de la vapeur d'eau

Une fenêtre peut être éditée de façon globale ou en renseignant les caractéristiques de ces différents

Vous pouvez associer des protections

cochant

en

Épaisseur

Densité

Couleur

Accepter

composants.

'Accessoires'.

solaires

Les éléments constructifs peuvent être renseignées par couches de matériau ou de façon générique. Dans l'édition par couches, les couches sont renseignées de l'extérieur vers l'intérieur. Vous pouvez vous servir des flèches bleues pour modifier l'ordre des couches.

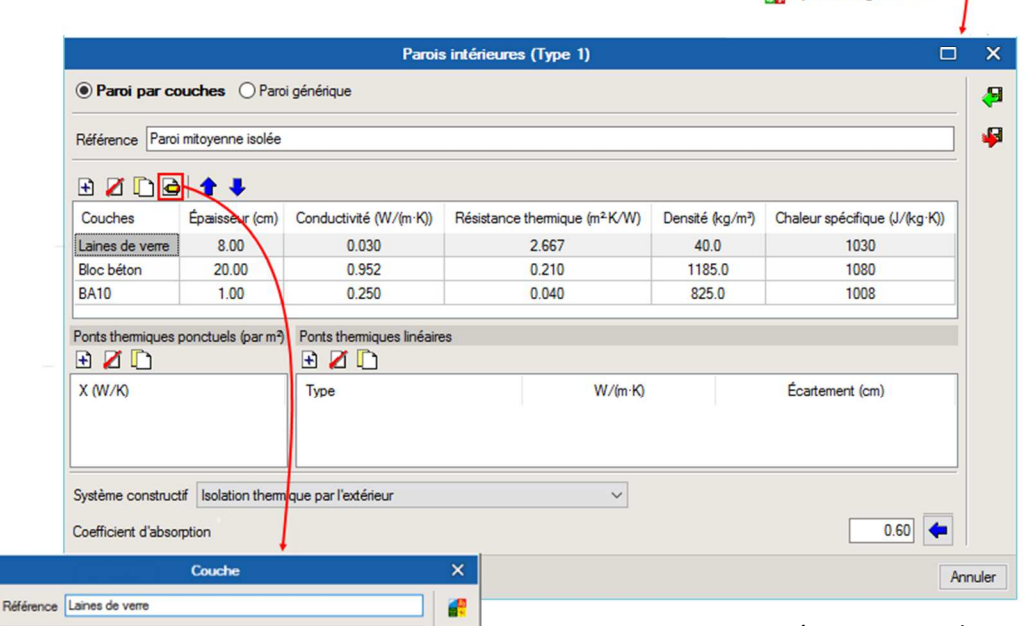

8

.....

Annuler

~

Solide

0.046 m

40.00 kg/m<sup>2</sup>

1030.00 J/(kg·K)

1.0

ct du mate

l'onglet

0.03 W/(m·K)

Les caractéristiques des matériaux peuvent être importées des bases de données intégrées au logiciel. Vous pouvez choisir de renseigner leurs conductivités, ou directement leurs résistances thermiques.

| Fenetra                                       | es (Type 1)                              | ļ |
|-----------------------------------------------|------------------------------------------|---|
| ) Par composants  ( ) Globale                 |                                          |   |
| éférence Fenêtre 300x100                      |                                          |   |
| itrage et menuiserie 🔲 Accessoires            |                                          |   |
| Type de baie vitrée                           | Fenêtre                                  |   |
| Coefficient de transmission de chaleur (Uw)   | 1.150 W/(m <sup>2</sup> K)               |   |
| Facteur solaire                               | 0.400                                    |   |
| Facteur de transmission lumineuse global      | 0.600                                    |   |
| Type de matériau                              | Aluminium 🗸                              |   |
| Type d'ouvrant                                | Coulissant 🗸                             |   |
| Forcer le pourcentage d'ouverture maximal     | e                                        |   |
| Exclure de la vérification du confort d'été p | our des raisons d'hygiène ou de sécurité |   |
|                                               | Automations                              |   |

Éléments constructifs

## 1.2.4. Ponts thermiques

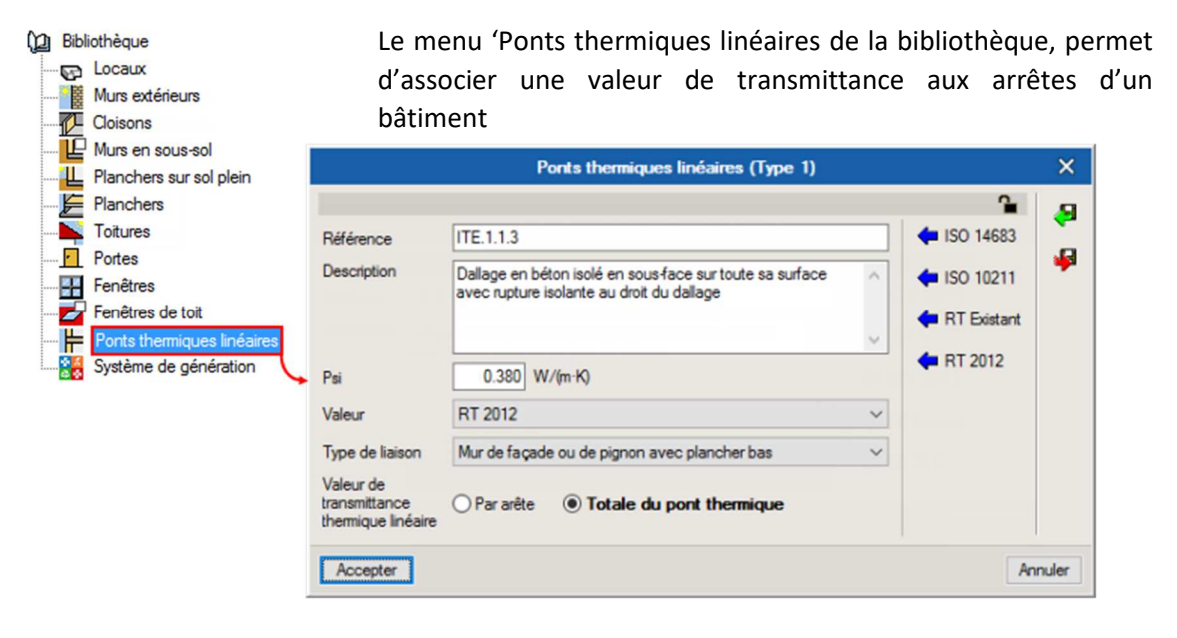

Ponts thermiques linéaires

Vous pouvez importer des valeurs conformément aux dispositions constructives de la RTExistant et autres normes, ou réaliser une analyse numérique selon l'ISO 10211.

> Dibliothèque D Locaux

Murs extérieurs 💋 Cloisons

Hurs en sous-sol

L Planchers sur sol plein

### 1.2.5. Systèmes de génération

Dans la bibliothèque sont également édités les systèmes de génération Vous devez créer vos générateurs et vos stockages, puis les assembler dans un système de génération.

|                                            |                              | Système de génération                     |                              | ? ×                                                                                                    | Toitures                           |  |
|--------------------------------------------|------------------------------|-------------------------------------------|------------------------------|----------------------------------------------------------------------------------------------------|------------------------------------|--|
| Production d'énergie 1                     | Production d'énergie 2       |                                           |                              |                                                                                                    | Portes                             |  |
| Générateur seul                            |                              |                                           |                              |                                                                                                    | Fenêtres                           |  |
| Ballon base san:                           | s appoint                    |                                           |                              |                                                                                                    | Ponts thermiques linéaires         |  |
| O Ballon base plus ap                      | point intégré                |                                           | 6                            |                                                                                                    | Système de génération              |  |
| O Ballon base plus ap                      | point séparé instantané      | 1                                         |                              |                                                                                                    |                                    |  |
| O Ballon base plus ap                      | point dans un stockage sépa  | ré 🥞                                      |                              |                                                                                                    |                                    |  |
| O Système solaire con                      | nbiné avec appoint chauffag  | e indépendant                             |                              | ]                                                                                                    |                                    |  |
| O Système solaire con                      | nbiné avec appoint chauffage | e raccordé à l'assemblage                 |                              |                                                                                                    |                                    |  |
| Générateur base                            | Générateur Effet Joule       |                                           | - 🕂 🖉 🖽                      | Génération de chal                                                                                                    | eur X                              |  |
| Rallon base                                | Ballon                       |                                           |                              | O Effet Joule direct                                                                                                    |                                    |  |
|                                            | 1.555.00                     | /                                         |                              | Effet Joule avec éléments de stocka     Effet Joule avec éléments de stocka                                                                                                    | ge                                 |  |
| Nombre de générateurs                      | s base identiques            | 1                                         |                              | Criet Joure Dation avec resista                                                                                                    |                                    |  |
| Nombre d'assemblages                       | identiques                   | 1                                         |                              | Pussance nominale en chaud                                                                                                    | 0                                  |  |
| in the second second                       |                              |                                           |                              | Accepter                                                                                                    | Annuler                            |  |
| Mode de régulation                         |                              | Générateurs en cascade                    |                              | Derter                                                                                                    |                                    |  |
| Type de raccordement de                    | es générateurs entre eux     | Permanent V                               | Billionna Ba                 | in the second second se |                                    |  |
| Type de raccordement de<br>de distribution | e la génération aux réseaux  | Avec possibilité d'isolement 🗸            | Référence bibliothèque Ba    | lon                                                                                                    |                                    |  |
| Emplacement de la produ                    | uction                       | En volume chauffé                         | Volume de stockage           |                                                                                                    | 200.0 1                            |  |
| Tune de certion de la ten                  | naion                        |                                           | Postion du stockage          |                                                                                                    | Balion stué en postion verticale 🔍 |  |
| chauffage                                  | iperature de generation en   | Fonctionnement à température moyenne co   | Coefficient de pete du ballo | n de stockage                                                                                                    | Valeur certifiée v 1.67 W/K        |  |
| Température de fonctionr                   | nement                       | 55 °C                                     | Température maximale du bo   | ส์อา                                                                                                    | 65 10                              |  |
| Type de gestion de la ten                  | npérature de génération en   | Fonctionnement à la température movenne   | Production d'ECS seule a     | avec chauffe eau solaire solon EN 12976                                                                                                    |                                    |  |
| refroidissement                            |                              | Torreson memorie a la temperatore moyenne | Constante de refroidsser     | nert                                                                                                    | 0.20 Wh/LKjour                     |  |
|                                            | 100 - 12 - 2015              |                                           | Balon pour installation et   | lare collective                                                                                                    | [A                                 |  |
| Température de fonctionr<br>ECS            | nement de la génération en   | 55 °C                                     | Prise en compte de Drysterel | es du thermostat du ballon                                                                                                    | Valeur déclarée v 5 °C             |  |
| Accepter                                   |                              |                                           | Hauteur de l'échangeur du g  | pénérateur à partir du fond de la cuve du ballon                                                                                                    | 24] %                              |  |
|                                            |                              |                                           | Numéro de la zone contenar   | rt le système de régulation                                                                                                    | 1                                  |  |
|                                            |                              |                                           | L Avec appoint intégré       |                                                                                                    |                                    |  |
| SV                                         | stàmos do aónóra             | tion                                      | Accepter                     |                                                                                                    | Annuler                            |  |

Systèmes de génération

## 1.3. Bâtiments

#### 1.3.1. Organisation

Le menu 'Bâtiment' comporte les zones, groupes et locaux du projet dont le type, les éléments constructifs et les ponts thermiques ont été précédemment définis dans la bibliothèque.

Dans CYPETHERM RTExistant, classez les locaux dans des groupes en fonction de leurs utilisations, puis ces groupes dans des zones en fonction de leurs usages.

Vous pouvez créer de nouveaux bâtiments en vous plaçant au niveau 'Bâtiments' et en cliquant sur le bouton 'Nouveau bâtiment'.

Lorsqu'un bâtiment est créé, il est possible de lui associer une nouvelle zone avec le bouton 'Nouvelle zone' en se plaçant sur le bâtiment créé, etc...

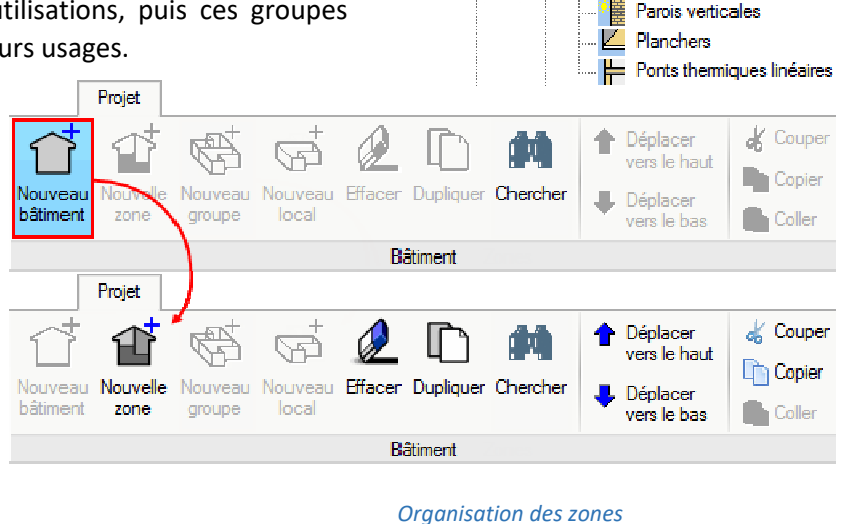

1 Bâtiments

B01 - Bâtiment tertiaire

ia - Image: Espaces non chauffés ia - Image: G01 - Locaux chauffés

🚊 👦 L01 - Hall d'entrée

🚊 🏫 Z01 - Bureau

Vous pouvez aussi vous servir des boutons d'édition du menu zone pour 'Effacer', 'Dupliquer', 'Déplacer' et 'Copier/Coller' les zones, groupes et locaux de votre bâtiment. Pour avoir accès à ces boutons, placez-vous au niveau d'une zone, d'un groupe ou d'un local dans l'arborescence 'Bâtiments'. Utilisez le bouton 'Edition multiple de locaux' pour réaliser des opérations multiples.

#### 1.3.2. Zone

En vous plaçant sur une zone du bâtiment, vous pouvez lui associer un type d'usage.

Dans le cas d'un usage d'habitation, il est possible de spécifier le nombre de logements de cette zone.

Dans le cas d'un usage de logement collectif, vous pouvez spécifier l'aspect traversant de la zone.

Les informations relatives à la CTA se renseignent dans ce menu.

| s pouvez lui                                                                   | Bâtimerte<br>BUI - Bătimert tertiaire<br>BUI - Bătimert tertiaire<br>Especes non chauffés<br>Col - Locaux chauffés<br>Col - Locaux chauffés<br>Col - Hall d'entrée<br>Paris verticales<br>Planchers<br>Ponts thermiques linéaires |
|--------------------------------------------------------------------------------|----------------------------------------------------------------------------------------------------|
| Référence Eureau                                                               |                                                                                                    |
| Type d'usage Bureaux                                                           | v                                                                                                    |
| Différence de hauteur entr<br>Exception de la vérifica<br>Perméabilité à l'air | e le poirt le plus haut et le plus bas de la zone 16.1 m<br>tion de l'accès à l'éclairage naturel                                                                                                    |
|                                                                                | I AN LEW ILL.                                                                                                    |
|                                                                                |                                                                                                    |
| Référence                                                                      | Référence bibliothèque                                                                                                    |
| CTA DF Bureaux                                                                 | CTA DF Bureaux                                                                                                    |
|                                                                                |                                                                                                    |

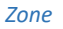

#### 1.3.3. Groupe

Dans le menu groupe, vous pouvez forcer la surface habitable de ce dernier. Vous pouvez également paramétrer ses débits spécifiques.

Il est possible d'activer l'analyse de la classe d'inertie quotidienne selon la norme NF EN ISO 13786 dont le descriptif sera disponible dans l'onglet 'Récapitulatifs'.

|                                                                                                    | ⊨ Panciers<br>⊨ Ponts thermiques inéaires                                                                                                    |
|----------------------------------------------------------------------------------------------------|----------------------------------------------------------------------------------------------------|
| Groupe                                                                                                    |                                                                                                    |
| Référence Locaux chauffés                                                                                                    |                                                                                                    |
| Surface habitable                                                                                                    | Attribuer 🗆 🗙                                                                                                    |
| Différence de hauteur des baies pour le tirage thermique<br>Débit spécifique soufflé en occupation<br>Débit spécifique soufflé en inoccupation<br>Débit de surventilation<br>Type de programmateur pour le chauffage<br>Type de programmateur pour le refroidissement<br><b>Classe d'inertie quotidienne</b><br>Selon la nome NF EN ISO 13786<br><b>Catégorie de locaux relativement au confort d</b><br>○ CE1, Locaux dépourvus d'un système de refroidisse<br>l'annexe III de l'Anêté du 26 octobre 2010 | Par local ● Par groupe<br>Ventilo-convecteur à cassettes Bureaux Tote<br>100 100.0<br>100 100.0<br>Horloge à heure fixe avec contrôle d'ambiance ∨<br>Horloge à heure fixe avec contrôle d'ambiance ∨<br>Horloge à heure fixe avec contrôle d'ambiance ∨<br>Horloge à heure fixe avec contrôle d'ambiance ∨<br>Horloge à heure fixe avec contrôle d'ambiance ∨<br>Horloge à heure fixe avec contrôle d'ambiance ∨<br>Horloge à heure fixe avec contrôle d'ambiance ∨ |
| CE2. Locaux munis d'un système de refroid<br>octobre 2010     Système d'éclairage Système de ventilation                                                                                                    | dissement et qui respectent les conditions établies dans l'annexe III de l'Arrêté du 26 Système de production d'eau chaude sanitaire Systèmes de chauffage Systèmes de refroidiss                                                                                                    |
|                                                                                                    | RW Likes                                                                                                    |
| Neterence<br>Système de production d'eau chaude sanitaire Buraa                                                                                                    | nererence pipilotneque                                                                                                    |
|                                                                                                    |                                                                                                    |
|                                                                                                    | Système de production d'eau chaude sanitaire ;         A           Référence         Système de production d'eau chaude sanitaire Bureaux           Béférence bibliothèque         Système de production d'eau chaude sanitaire Bureaux                                                                                                    |
| us devrez paramétrer vos<br>tèmes d'émission dans ce<br>nu. Vous pouvez leur<br>igner les systèmes de<br>nération précédemment                                                                                                    | Système d'émission       Système de distribution - Groupe         Système de distribution - Groupe       Système de distribution - Intergroupe         Système de génération       Avec système solaire collectif                                                                                                    |
| seignés et leur ratio<br>Facique avec le bouton                                                                                                    | Accepter                                                                                                    |
| ribuer'                                                                                                    | Groupe                                                                                                    |

Bâtiments

🖥 🏠 B01 - Bâtiment tertiaire 🛓 🚹 Z01 - Bureau

¢)

Espaces non chauffés

🕞 L01 - Hall d'entrée Parois verticales

Diamateria

Note : la surface de référence et les systèmes solaires photovoltaïque sont renseignés au niveau 'Bâtiment'.

Dans chaque local, vous pouvez visualiser et gérer les

## 1.3.4. Éléments d'un local

| Bâtiments                              | Bâtiment tertiaire<br>01 - Bureau<br>Espaces non<br>G01 - Locaux<br>G01 - Locaux<br>Loc - Sall<br>Paro<br>Paro<br>Paro<br>Paro<br>Paro | chauffés<br>chauffés<br>e de reprographie<br>is verticales<br>chers<br>s thermiques linéaires<br>s ce local Pamis vertical | parois c<br>associés<br>sur les<br>associer           | ui le (<br>Vous )<br>murs da<br>des por                                                                                                    | composen<br>pouvez ac<br>ans lesque<br>its thermie | t ou les<br>céder aux<br>els elles so<br>ques linéai                                      | ponts<br>baies<br>ont in<br>res.                               | thermiq<br>s en cliqu<br>tégrées e                                                  | ues<br>iant<br>et y |         |
|----------------------------------------|----------------------------------------------------------------------------------------------------|----------------------------------------------------------------------------------------------------|-------------------------------------------------------|----------------------------------------------------------------------------------------------------|----------------------------------------------------|-------------------------------------------------------------------------------------------|----------------------------------------------------------------|-------------------------------------------------------------------------------------|---------------------|---------|
|                                        |                                                                                                    |                                                                                                    | co dennico                                            |                                                                                                    | dujuccinto                                         |                                                                                           |                                                                |                                                                                     |                     |         |
| Référence                              | Туре                                                                                                    | Bibliothèque                                                                                                    | Surface                                               | Profondeur                                                                                                    | Orientation                                        | U                                                                                         | Local adjacent                                                 | Baies                                                                               |                     |         |
| PV01                                   | Mur extérieur                                                                                                    | Paroi à isolation répartie                                                                                                 | 11.29 m <sup>2</sup>                                  |                                                                                                    | 45                                                 | 0.19 W/(m <sup>2</sup> K)                                                                 |                                                                | 1                                                                                   |                     |         |
| PV02                                   | Mur extérieur                                                                                                    | Paroi à isolation répartie                                                                                                 | 17.27 m <sup>2</sup>                                  | -                                                                                                    | 315                                                | 0.19 W/(m <sup>2</sup> K)                                                                 |                                                                | 1                                                                                   |                     |         |
| PV03                                   | Cloison                                                                                                    | Cloison légère                                                                                                    | 3.25 m <sup>2</sup>                                   | -                                                                                                    | 45                                                 | 0.56 W/(m <sup>2</sup> K)                                                                 | Gaine électrique                                               |                                                                                     |                     |         |
| • Mur exté                             | nieur O Murn                                                                                                    | nitoyen O Cloison O                                                                                                    | ) Parois ve                                           | erticales en conta                                                                                                    | act avec le sol                                    |                                                                                           | Pont                                                           | s thermiq                                                                           | ues linéaires       | ×       |
| Bibliothèque<br>Surface<br>Orientation | 4: Paroi à isolati<br>11.29 m²<br>45 °                                                                                                 | on répartie 🗸 🕂 🖉                                                                                                    |                                                       | Baie     ✓ Pont thermique au niveau de l'appui       ○ Porte ● Fenêtre ○ Ouverture/trémie     Bibliothèque     11: ITE.5.1 ∨ +        Bibliothèque     1: Fenêtre 300x100     Longueur     3.000 m |                                                    |                                                                                           |                                                                |                                                                                     | ui ——               |         |
| Inclinaison Baies    Référence B1      | 30) * 1                                                                                                    | Type Biblioth<br>Fenêtre Fenêtre 3                                                                                         | Surface Classe d'exp Classe d'exp Avec des m Accepter | position au bru<br>iques linéaires<br>asques                                                                                                    | 3.00 m <sup>2</sup>                                | Pont ti Bibliothèq     Ont ti Bibliothèq     Longueur     Dent ti Bibliothèq     Longueur | hermique a<br>ue 12: IT<br>3.<br>hermique a<br>ue 13: IT<br>2. | u niveau du lintea<br>E.5.2 V +<br>000 m<br>u niveau du table<br>E.5.3 V +<br>000 m | u<br>au             |         |
|                                        |                                                                                                    |                                                                                                    |                                                       |                                                                                                    |                                                    |                                                                                           | Accept                                                         | er                                                                                  |                     | Annuler |

Éléments d'un local

## 1.4. Modèle BIM

Dans le cas d'une étude créée à partir de l'import d'un fichier IFC, vous visualiserez les éléments que vous éditez sur la maquette BIM dans la fenêtre de visualisation.

Dans l'édition des ponts thermiques linéaires, les arêtes du bâtiment ou des locaux traités seront en surbrillance.

Cette notion est traitée plus en détails dans la troisième partie de ce manuel.

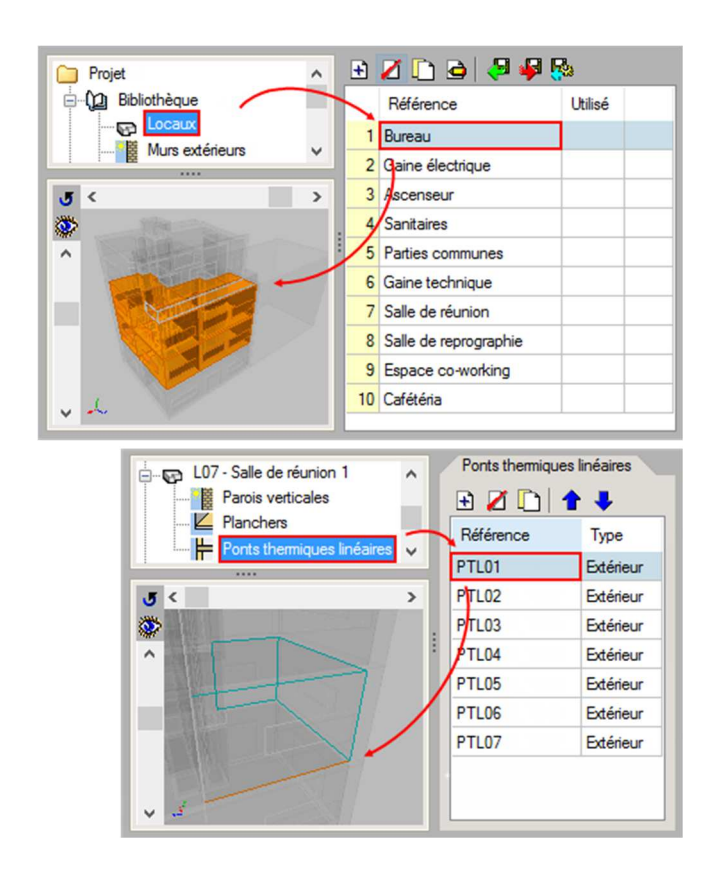

Modèle BIM

## 1.5. Vérification du modèle

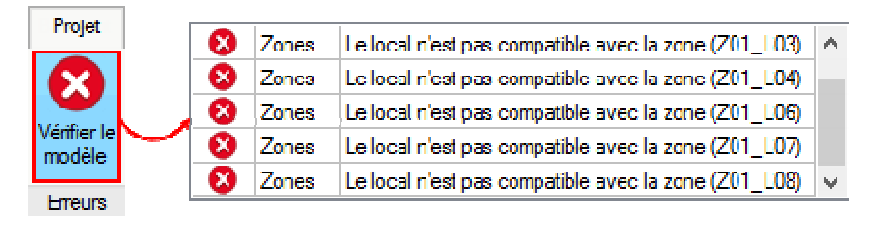

Vérification du modèle

Avant de passer dans l'onglet calcul, vous pouvez vérifier la cohérence de votre saisie et détecter les erreurs à l'aide de la fonction 'Vérifier le modèle'

## 1.6. Calcul

### 1.6.1. Calculer

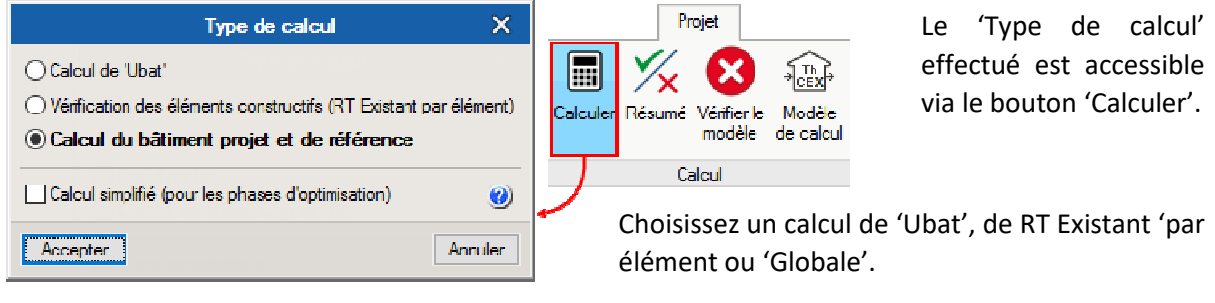

#### Calculer

Le choix de 'Calcul simplifié' entraine un regroupement d'éléments relativement similaire et ne prend pas en compte les masques afin d'accélérer le calcul. Les résultats obtenus peuvent être légèrement différents.

| 1.6.2. Résumé                          | Frojet                                                 |                                    |                       |  |  |
|----------------------------------------|--------------------------------------------------------|------------------------------------|-----------------------|--|--|
| Le résumé des<br>résultats est affiché | 🔳 🌠 😣 🔛                                                | Résumé                             |                       |  |  |
| après chaque calcul.                   | Calculer Fésumé Vérifier le Modèle<br>modèle de calcul | Ubat/Ubat max 0.50 / 1.09 W/m²K    | <ul> <li>✓</li> </ul> |  |  |
|                                        | Calcul                                                 | Cep/Cep ref 103.23 / 196.13 KWh/m² | ×                     |  |  |
|                                        |                                                        | Tic                                | ✓                     |  |  |
| Vous pouvez à tout                     |                                                        | Accepter                           |                       |  |  |
| résumé en cliquant<br>sur le bouton    | -                                                      | Résumé                             |                       |  |  |
| Resume.                                |                                                        |                                    |                       |  |  |

Ce tableau récapitulatif contient le détail des résultats d'Ubat, du Cep et de la Tic.

## 1.6.3. Modèle de calcul

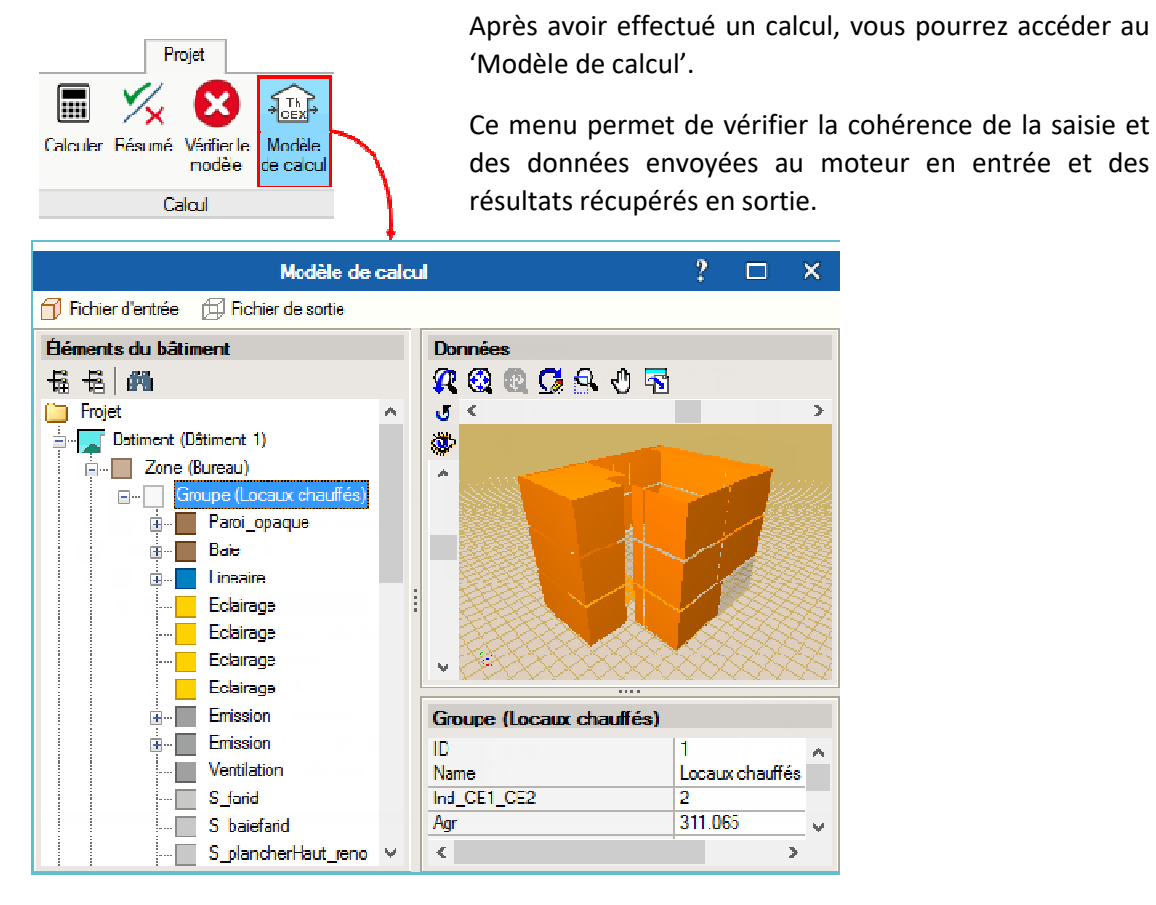

Modèle de calcul

# 2. Résultats

## 2.1. Récapitulatifs

Après avoir effectué votre saisie et calculé votre projet, vous accédez aux rapports de l'étude dans l'onglet 'Récapitulatifs'.

Ces récapitulatifs comprennent les descriptions des systèmes, éléments constructifs et ponts thermiques linéaires de l'ouvrage étudié. Le résumé des calculs pour la détermination de l'inertie quotidienne et des facteurs de réductions.

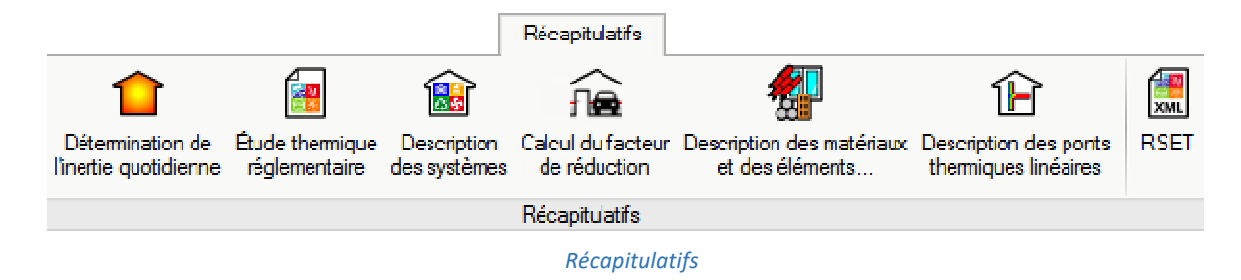

Vous pouvez aussi générer l'étude thermique réglementaire et la fiche standardisée RSET de l'étude.

### 2.1.1. Détermination de l'inertie quotidienne

Le rapport 'Détermination de l'inertie quotidienne' contient la note de calcul et les résultats de l'analyse de la classe d'inertie quotidienne selon la NF EN ISO 13786.

|                                          | Récapitu                                                                   | latifs                            |                                                          |                                   |
|------------------------------------------|----------------------------------------------------------------------------|-----------------------------------|----------------------------------------------------------|-----------------------------------|
|                                          | 💼 🛍 ก์                                                                     |                                   | 1                                                        |                                   |
| Détemination de<br>l'inertie quotidienne | Étude thermique Description Calcul de<br>réglementaire des systèmes de réd | u facteur Descrip<br>luction et d | tion des matériaux Description<br>des éléments thermique | n des ponts RSE I<br>es linéaires |
|                                          | Récapitu                                                                   | ulatifs                           |                                                          |                                   |
|                                          |                                                                            |                                   |                                                          |                                   |
| Aperculayant impressio                   | an 🖏 Continuation 📮 Interiment 🏙 Chembe                                    |                                   |                                                          | 🔊 🛎 Partager 🙃 Exporter 🛪         |
| The share prove advector                 |                                                                            |                                   |                                                          |                                   |
| 3 DÉTER                                  | MINATION DE L'INER                                                         | RTIE QUO                          | TIDIENNE (IN                                             | Q) ^                              |
| Les résultats obt                        | enus des paramètres A <sub>m</sub> et C <sub>m</sub> pou                   | ur le calcul de la                | a Ing se montrent a cont                                 | inuation.                         |
|                                          |                                                                            |                                   |                                                          |                                   |
|                                          | Capacité thermique selon la                                                | Surface utile                     | Capacité thermique                                       | Surface d'échange                 |
| Groupe                                   | norme NF EN ISO 13786                                                      | A <sub>niv</sub>                  | selon règle TH-I                                         | équivalente A <sub>m</sub>        |
|                                          | (KJ/K)                                                                     | (m <sup>2</sup> )                 | (KJ/K)                                                   | (m <sup>2</sup> )                 |
| Locaux chauffés                          | 65514.927                                                                  | 377.342                           | 73061.759                                                | 895.508                           |
| Locaux chauffes                          | 7708.956                                                                   | 55.750                            | 8823.956                                                 | 112.190                           |
|                                          |                                                                            |                                   |                                                          |                                   |
|                                          |                                                                            |                                   |                                                          |                                   |
| Groupe                                   | C <sub>m</sub> / A <sub>niv</sub> A <sub>m</sub> / A <sub>niv</sub> Ing    |                                   |                                                          |                                   |
|                                          | (k)/(m <sup>2</sup> ·K))                                                   |                                   |                                                          |                                   |
| Locaux chauffés                          | 193.622 2.373 Moyenne                                                      |                                   |                                                          | ~                                 |
| Locaux chauffés                          | 158.277 2.012 Legère                                                       |                                   |                                                          |                                   |
|                                          |                                                                            |                                   |                                                          | >                                 |

Détermination de l'inertie quotidienne

## 2.1.2. Étude thermique réglementaire

|                                                                                                    | 🗿 🔒                                                                                                    |                                                                                                    | Génére                                                                                                    | z l'E                                                                                                    | Etude                                                                                                    | therm                                                                                                    | iqu   |
|----------------------------------------------------------------------------------------------------|----------------------------------------------------------------------------------------------------|----------------------------------------------------------------------------------------------------|----------------------------------------------------------------------------------------------------|----------------------------------------------------------------------------------------------------|----------------------------------------------------------------------------------------------------|----------------------------------------------------------------------------------------------------|-------|
| étermination de Étude thermique Description Calcul du facteur Description<br>ertie quotidienne réglementaire des systèmes de réduction et des                                                                                                    | des matériaux Description des<br>éléments thermiques liné                                                                                                    | ponts RSET                                                                                                    | régleme                                                                                                    | entaire po                                                                                                    | our avoir le                                                                                                    | détail d                                                                                                    | de    |
| Bécapitulatifs                                                                                                    |                                                                                                    |                                                                                                    |                                                                                                    |                                                                                                    |                                                                                                    |                                                                                                    |       |
|                                                                                                    |                                                                                                    |                                                                                                    | vérifica                                                                                                    | tion de co                                                                                                    | nformité d                                                                                                    | u bâtim                                                                                                    | ner   |
|                                                                                                    |                                                                                                    |                                                                                                    |                                                                                                    | •                                                                                                    |                                                                                                    |                                                                                                    |       |
| ) Aperou avant impression 🔅 Configuration 💾 Imprimer 🏟 Cherche                                                                                                    | r 🗸 ▷                                                                                                    |                                                                                                    |                                                                                                    | Partager                                                                                                    | _] Exporter ▼                                                                                                    |                                                                                                    |       |
| 2 VÉRIFICATION DE LA CONFORMITÉ D                                                                                                    | U BÂTIMENT                                                                                                    |                                                                                                    |                                                                                                    |                                                                                                    | ~                                                                                                    |                                                                                                    |       |
| e chapitre détaille le respect des exigences de performance énergé<br>ans le cadre de la réglementation thermique RT Existant globale.                                                                                                    | tique, les caractéristiques t                                                                                                    | hermiques et les e                                                                                                    | xigences de moyen                                                                                                    | s de l'Arrêté du 13 ju                                                                                                    | uin 2008                                                                                                    |                                                                                                    |       |
| our tout ce qui suit, les exigences touchent les éléments modifiés/i<br>ravaux.                                                                                                    | nstallés lors des travaux m                                                                                                    | ais ne s'appliquent                                                                                                    | en aucun cas aux (                                                                                                    | éléments non touché:                                                                                                    | s par les                                                                                                    |                                                                                                    |       |
| alculs réalisés par le logiciel CYPETHERM RTExistant avec le moteur                                                                                                    | THCEX v.1.0.3 fourni par le                                                                                                    | CSTB                                                                                                    |                                                                                                    |                                                                                                    |                                                                                                    |                                                                                                    |       |
| 2.1 Coefficient moyen de déperdition par transm                                                                                                    | ission à travers les                                                                                                    | parois du bâti                                                                                                    | ment                                                                                                    |                                                                                                    |                                                                                                    |                                                                                                    |       |
| $U_{ble} \le U_{ble-max}(W/(m^2K))$                                                                                                    | 0.50 <= 1.09                                                                                                    |                                                                                                    |                                                                                                    | 54.13 %                                                                                                    |                                                                                                    |                                                                                                    |       |
| bat: Coefficient moyen de déperdition par transmission à travers les parois du b                                                                                                    | âtiment                                                                                                    |                                                                                                    |                                                                                                    |                                                                                                    |                                                                                                    |                                                                                                    |       |
|                                                                                                    | e, la referitionen des fácilits                                                                                                    |                                                                                                    |                                                                                                    |                                                                                                    |                                                                                                    |                                                                                                    |       |
| 2.2 Consommations conventionnelles du batimer                                                                                                    | I                                                                                                    |                                                                                                    |                                                                                                    |                                                                                                    |                                                                                                    |                                                                                                    |       |
| 0 10 (117) (117)                                                                                                    | 400.00 400                                                                                                    |                                                                                                    |                                                                                                    | 47 07 0/                                                                                                    |                                                                                                    |                                                                                                    |       |
| $Cep \leq Cep_{inf}$ ( $kwn e.p./m^2/an$ )                                                                                                    | 103.23 <= 196                                                                                                    | .13                                                                                                    | 2011 I.I.I.I.                                                                                                    | 47.37 %                                                                                                    | <b>v</b>                                                                                                    |                                                                                                    |       |
| <i>Eep</i> ≤ <i>Cep</i> ≤ <i>Cep</i> ≤ <i>(MM n e.p. m<sup>-+</sup> an)</i><br>≥p: Consommation conventionnelle d'énergie du bâtiment pour le chauffagi<br>efroidissement, d'ECS, et de ventilation, divisée par la surface hors oeuvre nette                                                                                                    | 103.23 <= 196<br>, le refroidissement, la nrodu                                                                                                    | .13<br>tion_d'ECS_l'édairan                                                                                                    | e artificiel des locaux                                                                                                    | 47.37 %<br>Les auxiliaires de chau                                                                                                    | iffane, de                                                                                                    | 10                                                                                                    |       |
| CepsCep <sub>er</sub> (Whee, mer an)<br>ep: Consommation conventionnelle d'énergie du bâtiment pour le chauffagi<br>trodissement, d'ECS, et de ventilation, d'ivisée par la surface hors oeuvre nette<br>2.3 Exigences lièes aux parois opaques et vitrées                                                                                                    | 103.23 <= 196<br>Le refroidissement. la nrodu<br>Aperçu avant impressio                                                                                                    | .13<br>rtion d'ECS. l'édairan<br>m 🛞 Configuration                                                                                                    | n 🖻 Imprimer 🕅                                                                                                    | 47.37 %<br>Les auxiliaires de chau<br>Chercher <                                                                                                    | iffane, de 🏷 🏝 Par                                                                                                    | rtager 📋 Expor                                                                                                    | ter 🕶 |
| Legis Cegis (Min & prime 'im')<br>kp: Consommation conventionelle d'renegie du bitiment pour le chauffagi<br>froidissement, d'ECS, et de ventilation, divisée par la surface hors seuve nette<br>2.3 Extigences liéees aux parois opaques et vitrées<br>zanctéristiques thermiques minimales des parois                                                                                                    | 103.23 <= 196                                                                                                    | .13<br>rtion_d'ECS_l'édairar<br>n 🛞 Configuration                                                                                                    | n 🖹 Imprimer 🕅                                                                                                    | 47.37 %<br>les auxiliaires de chau<br>Chercher $\triangleleft$ >                                                                                                    |                                                                                                    | rtager 🔁 Expor                                                                                                    | ter▼  |
| Legis C et al. (Min e pri er ' am')<br>pri Consommation conventionelle d'anegie du bitiment pour le chauffagi<br>froidissement, d'ECS, et de ventilation, divisée par la surface hors oeuvre nette<br>2.3 Exigences liées aux parois opaques et vitrées<br>Zonctéristiques thermiques minimales des parois<br>2.4 Exigences liées au confort d'été                                                                                                    | 103.23 <= 196<br>a, le refroitissement, la nrodu<br>Aperçu avant impressio<br>7 JUSTIFICATIO<br>7.1- Consommations                                                                                                    | .13<br>trion_d'ECS_l'édairan<br>m 💮 Configuration<br>N DU CALCUL<br>annuelles par un                                                                                                    | e artificiel des locaux<br>DES CON SOMN<br>ité de surface du                                                                                                    | 47.37 %<br>les auxiliaires de chau<br>Chercher $\triangleleft$ ><br>MATIONS CONVE<br>afiliment C. Cen et C                                                                                                    | iffane. de<br>Par<br>ENTIONNELLES<br>Cep. p                                                                                                    | tager 🖆 Expor                                                                                                    | ter • |
| Legis Censonmation conventionnelle d'inengie du bitiment pour le chauffag-<br>froidissement, d'ECS, et de ventilation, divisée par la surface hors oeuvre nette<br>2.3 Exigences liées aux parois opaques et vitrées<br>Jaractéristiques thermiques minimales des parois<br>2.4 Exigences liées au confort d'été<br>2.5 Dispositions diverses                                                                                                    | 103.23 <= 196<br>a le refriidissement. la nordu<br>Aperçu avant impressio<br>7 JU STIFICATIO<br>7.1 Consommations                                                                                                    | 13<br>tion d'ECS. l'édairan<br>m ③ Configuration<br>N DU CALCUL<br>annuelles par un                                                                                                    | DES CON SOMN<br>ité de surface du l                                                                                                    | 47.37 %<br>Les auxiliaires de chau<br>Chercher ⊲ ▷<br>MATIONS CONVE<br>bâtiment C, Cep et (                                                                                                    | Ifface, de                                                                                                    | rtager 🔁 Expor                                                                                                    | ter • |
| Legis Legis (Mine prime 'am)<br>Epi Consommation conventionelle d'Anagie du Bitment pour le chauffag-<br>froidissement. d'ECS, et de ventilation, d'uivée par la surface hors oeuve nette<br>2.3 Exigences liées aux parois opaques et vitrées<br>anactéristiques thermiques minimales des parois<br>2.4 Exigences liées au confort d'été<br>5.5 Dispositions diverses<br>e maître d'euve est informat de s'assurer de la prise encompte et et                                                                                                    | 103.23 <= 196 Le refroitissement. La modu Aperçu avant impressi 7 JUSTIFICATIO 7.1 Consommations Consommations annuelles (                                                                                                    | 13<br>tion d'ECS. l'édairan<br>m  Configuration<br>N DU CALCUL<br>annuelles par un<br>ar unité de surface du s                                                                                                    | e artificiel des locaux<br>DES CON SOMM<br>ité de surface du l<br>système de chauffage C                                                                                                    | 47.37 %<br>Les auxiliaires de chau<br>Chercher                                                                                                    | (ffane, de<br>Par<br>ENTIONNELLES<br>Cep_p                                                                                                    | tager 🔁 Expor                                                                                                    | ter • |
| Legis Cansommation conventionnelle d'inengie (Min e pri er 'am)<br>per Cansommation conventionnelle d'inengie du bitiment pour le chauffagi<br>frididissement, d'RCS, et de ventilation, d'ivisée par la surface hors seuve nette<br>2.3 Extigences liées aux parois opaques et vitrées<br>canactéristiques thormiques minimales des parois<br>2.4 Extigences liées au confort d'été<br>2.5 Dispositions diverses<br>e maître d'oeuvre est informé de s'assurer de la prise encompte et<br>tr. 5.8 : Une nouvele installation de chaultage doit être pourvue d'ur                                                                                                    | 103.23 <= 195                                                                                                    | 13<br>rion d'ECS, l'édairan<br>M DU CALCUL<br>annuelles par un<br>lar unité de surface du :<br>Énergie<br>Brojet                                                                                                    | DES CON SOM<br>ité de surface du l<br>système de chaoffage C<br>finale (C)<br>Référence                                                                                                    | 47.37 %<br>Les auxiliaires de chau<br>Chercher C<br>ATTIONS CONVE<br>bâtiment C, Cep et C<br>chet Cep ch<br>Energie ;<br>Projet                                                                                                    | iffane, de                                                                                                    | tager 🔂 Expor                                                                                                    | ter • |
| Leps C cp., (Min 2 pr Min 2 pr | 103.23 <= 196 104.25 = 196 105.23 <= 196 105.25 <= 196 105.25 <= 196 10                                                                                                    | 13<br>rion d'ECS. l'édiairao<br>n Configuration<br>N DU CALCUL<br>annuelles poir un<br>rei unité de surface du s<br>Energie<br>Projet<br>(kWh/m/m/an)                                                                                                    | e artificiel des locaros<br>DES CONSOMN<br>ité de surface du l<br>système de clauffage C<br>finale (C<br>Référence<br>(MI)/, m7/an)                                                                                                    | 47.37 %<br>Les auxilaires de chau<br>Chercher C<br>MATIONS CONVE<br>bâtiment C, Cep et C<br>Li et Cep di<br>Rojet<br>(kWhap/m²/an)                                                                                                    | iffane, de<br>Par<br>ENTIONNELLES<br>Ccp_p<br>primaire (Cap)<br>Référence<br>(KWheg./m <sup>2</sup> /an)                                                                                                    | ttager 🗗 Expor                                                                                                    | ter • |
| Leps Cansommation conventionnelle d'Anangie du Batiment pour le chauffagi<br>fraidissement, d'ECS, et de ventilation, d'uidée par la surface hors oeuvre nette<br>C.3 Exigences liées aux parois opaques et vitrées<br>cancérótiques thermiques minimales des parois<br>P.4 Exigences liées au confort d'été<br>P.5 Dispositions diverses<br>e matre d'oeuvre est informé de s'assurer de la prise encompte et<br>ur. 25: Une nouvelle instalation de chauffage doit être pourvue d'ur<br>des locaux.<br>ur. 26: L'air en do pas être refroidi puis chauffé (ou inversement) j                                                                                                    | US.23 <= 195 US.23 <= 195 La refricilezament, la nordu                                                                                                    | 13<br>tion d'ECS, l'édairao<br>n Configuration<br>N DU CALCUL<br>annuelles par un<br>ter unité de surface du :<br>Energie<br>Projet<br>(KM/h m2n)<br>7.39                                                                                                    | e artificiel des locaux<br>me artificiel des locaux<br>DES CON SOMM<br>ité de surface du l<br>système de chaffage C<br>(Min Min 2)<br>13.49                                                                                                    | 47.37 %<br>47.37 %<br>47.37 %<br>47.37 %<br>Chercher 4 4<br>47.37 %<br>47.37 %<br>4 | Iffane_de<br>Par<br>ENTIONNELLES<br>Ccep_p<br>primaire (Cap)<br>Référence<br>(kWhap,/m <sup>2</sup> /an)<br>50.27                                                                                                    | Différence<br>(%)<br>62.07                                                                                                    | ter • |
| Legis Legy. (Mine prime 'am)<br>per Consommation conventionnelle d'inengié du bitiment pour le chauffagi<br>froidissement, d'RCS, et de ventilation, divisée par la surface hors seuve nette<br>2.3 Extigences liées aux parois opaques et vitrées<br>canactéristiques thermiques minimales des parois<br>2.4 Extigences liées au confort d'été<br>2.5 Dispositions diverses<br>e maître d'oeuvre est informé de s'assurer de la prise encompte et<br>tr. 5.6: Une nouvele instalation de chauffage doit être pourvue d'ur<br>des locaux.<br>17. 78: L'air ne do t pas être refroidi puis chauffé (ou inversement) j<br>14. 79: Puir les bêtiments à usage d'hobitation, munis d'un systèmi                                                                                                    | 103.23 <= 196<br>104.25 = 196<br>105.25 <= 196<br>105.25 <= 196 105.25 <= 196<br>105.25 <= 196<br>105.25 <= 196 105.25 <= 196<br>105.25 <= 196 105.25     | 13<br>rion. d'ECS. l'édairad<br>N DU CALCUL<br>annuelles par un<br>par unité de surface du :<br>Bengie<br>Rojet<br>(kWh/m?jan)<br>-39<br>-                                                                                                    | e artificiel des locaux<br>DES CONSOMM<br>ité de surface du l<br>système de cheuffage C<br>finale (Q<br>Référence<br>(KWh/m <sup>2</sup> /an)<br>19.49                                                                                                    | 43/ 76<br>43/ 76<br>A3/ 76<br>Chercher 44<br>ATTIONS CONVE<br>bôtiment C, Cep et C<br>Chercher 7<br>Chercher 7<br>Cherche                                                                                                    | Iffane, de<br>ENTIONNELLES<br>Cep_p<br>primaire (Cep)<br>Référence<br>(Kivhap,/m?/an)<br>50.27<br>-                                                                                                    | Différence<br>(%)                                                                                                    | ter • |
| Legis Cansommation conventionalle d'Anagrie du Bitiment pour le chauffag-<br>froidissement. d'ECS, et de ventilation, d'uidée par la surface hors oeuve nette<br>2.3 Exigences liées aux parois opaques et vitrées<br>biotechristiques thermiques minimales des parois<br>2.4 Exigences liées au confort d'été<br>2.5 Dispositions diverses<br>emarke d'oeuve est informé des s'assurer de la prise encompte et<br>ur. 58: Une nouvele nstallation de chauffage doit être pourvue d'ur<br>des locaux.<br>14 78: L'air ne do t pas être refroidi puis chauffé (ou inversement) j<br>14 78: L'air ne do t pas être refroid puis chauffé (ou inversement) j<br>14 78: L'air ne do t pas être refroid puis chauffé (ou inversement) j<br>14 78: L'air ne do t pas être refroid puis chauffé (ou inversement) j                                                                                                    | 103.23 < 195 103.23 < 195 103.                                                                                                    | 13<br>rion d'ECS. L'édairan<br>N DU CALCUL<br>annuelles par un<br>ar unté de suiface du :<br>Energie<br>Projet<br>(kWh/m?jan)<br>7.39                                                                                                    | e artificiel des locairos<br>DES CON SOMM<br>ité de surface du<br>système de clauffage C<br>finale (Q<br>Référence<br>(Wh/m <sup>2</sup> /an)<br>19.49                                                                                                    | 4                                                                                                    | Iffane.de<br>ENTIONNELLES<br>Cop_p<br>prmaire (Cop)<br>Référence<br>(Wrhsp./m?in)<br>50.27                                                                                                    | Différence<br>(%)<br>62.07                                                                                                    | ter • |
| Legis Legi, (Mine prime 'am)<br>Expise Legis (Mine prime 'am)<br>Expise Consommation conventionnelle d'rengié du bitiment pour le chauffagi<br>fridissement, d'ECS, et de ventilation, d'ivisée par la surface hors oeuve nette<br>2.3 Exigences liées aux parois opaques et vitrées<br>canctéristiques thermiques minimales des parois<br>2.4 Exigences liées au confort d'été<br>2.5 Dispositions diverses<br>e maître d'oeuvre est informé de s'assurer de la prise encompte et<br>tr. 53: Une nouvele installation de chauffage doit être pourvue d'ur<br>des locaux.<br>tr. 73: L'an e do ta pa sêtre refroidi puis chauffé (ou inversement)  <br>tr. 73: Pour les bétiments à usage d'habitation, munis d'un systèmm<br>distribution horiz ortale, un ou des dispositifs doivent permet<br>3 L'ABEFLI TSATTON DIL BÂTIMENT                                                                                                    | 103.23 <= 196 104.25 <= 196 105.23 <= 196 104.25 < 105.25 <= 196 104.25 < 105.25 < 105.25 <                                                                                                    | 13<br>rion d'ECS. L'édairan<br>N DU CALCUL<br>annuelles par un<br>runé de soface da<br>Energie<br>Rejet<br>(Wh/m?/m)<br>7.39<br>-<br>-<br>-                                                                                                    | e artificiel des locaux<br>DES CON SOMM<br>ité de surface du l<br>système de clauffage C<br>finale (O<br>Référence<br>(WWh/m²/an)<br>19.49<br>                                                                                                    | 4                                                                                                    | Iffane, de<br>Par<br>ENTIONNELLES<br>Cep_p<br>Référence<br>(Kovhep./m <sup>2</sup> /an)<br>50.27                                                                                                    | Linger Différence<br>(%)<br>62.07<br>-<br>-<br>-                                                                                             | ter • |
| Legis Legis (Mine primerian)<br>Exploration conventionnelle d'Anagrie du Bitiment pour le chauffagi<br>frividissement, d'ECS, et de ventilation, d'uide par la surface hors oeuve nette<br>2.3 Exigences litées aux parois consolutions des parois<br>2.4 Exigences litées au confort d'été<br>2.5 Dispositions diverses<br>e maître d'oeuvre est informé de s'assure de la prise encompte et<br>rt. 58; Une nouvelle natalitation de chauffage doit être pourvue d'un<br>des locaux.<br>rt. 78; L'air ne doit pas être refroid puis chauffé (ou inversement) )<br>rt. 79; Pour les bétiments à uage d'hobitetion, munis d'un système<br>distribution horizontale, un ou des disposités doivent permet<br>3 LABELLISATION DU BÂTIMENT                                                                                                    | 103.23 <= 195     103.23 <= 195     103.23 <= 195     103.23 <= 195     103.23 <= 195     103.23 <= 195     103.23 <= 195     103.23 <= 195     103.23 <= 195     103.23 <= 195     103.23 <= 195     103.23 <= 195     103.23 <= 195     103.23 <= 195     103.23 <= 195     103.23 <= 195     103.23 <= 195     103.23 <= 195     103.23 <= 195     103.23 <= 195     103.23 <= 195     103.23 <= 195     103.23 <= 195     103.23 <= 195     103.23 <= 195     103.23 <= 195     103.23 <= 195     103.23 <= 195     103.23 <= 195     103.23 <= 195     103.23 <= 195     103.23 <= 195     103.23 <= 195     103.23 <= 195     103.23 <= 195     103.23 <= 195     103.23 <= 195     103.23 <= 195     103.23 <= 195     103.23 <= 195     103.23 <= 195     103.23 <= 195     103.23 <= 195     103.23 <= 195     103.23 <= 195     103.23 <= 195     103.23 <= 195     103.23 <= 195     103.23 <= 195     103.23 <= 195     103.23 <= 195     103.23 <= 195     103.23 <= 195     103.23 <= 195     103.23 <= 195     103.23 <= 195     103.23 <= 195     103.23 <= 195     103.23 <= 195     103.23 <= 195     103.23 <= 195     103.23 <= 195     103.23 <= 195     103.23 <= 195     103.23 <= 195     103.23 <= 195     103.23 <= 195     103.23 <= 195     103.23 <= 195     103.23 <= 195     103.23 <= 195     103.23 <= 195     103.23 <= 195     103.23 <= 195     103.23 <= 195     103.23 <= 195     103.23 <= 195     103.23 <= 195     103.23 <= 195     103.23 <= 195     103.23 <= 195     103.23 <= 195     103.23 <= 195     103.23 <= 195     103.23 <= 195     103.23 <= 195     103.23 <= 195     103.23 <= 195     103.23 <= 195     103.23 <= 195     103.23 <= 195     103.23 <= 195     103.23 <= 195     103.23 <= 195     103.23 <= 195     103.23 <= 195     103.23 <= 195     103.23 <= 195     103.23 <= 195     103.23 <= 195     103.23 <= 195     103.23 <= 195     103.23 <= 195     103.23 <= 195     103.23 <= 195     103.23 <= 195     103.23 <= 195     103.23 <= 195     103.23 <= 195     103.23 <= 195     103.23 <= 195     103.23 <= 195     103.23 <= 195     103.23                                                                                                    | 1.13<br>tion. dECS. L'édairae<br>IN DU CALCUL<br>annuelles par un<br>annuelles par un<br>annuelles par un<br>Energie<br>Projet<br>(kit/im?in)<br>7.39                                                                                                    | e arfficiel des locaux<br>DES CONSOMN<br>DES CONSOMN<br>DES CONSOMN<br>DES CONSOMN<br>DES CONSOMN<br>DES CONSOMN<br>DES CONSOMN<br>(Signa Conson<br>(Signa Conson<br>(Signa Cons                                                                                                    | 4 3/ 76<br>4 3/ 76<br>4 3/ 76<br>Chercher 4 2<br>ATTIONS CONVE<br>bâtiment C, Cep et (<br>Lhet Cap Lh<br>Projet<br>(kwhsp./m*/an)<br>19.07<br>-<br>-<br>-<br>-                                                                                                    | Hinne, de<br>ENTIONNELLES<br>Cop_p<br>primaire (Cap)<br>Référence<br>(Kokhep,/m?(an)<br>50,27<br>-<br>-<br>-<br>-<br>-<br>-<br>-<br>-                                                                                                    | Différence<br>62.07<br>-<br>-                                                                                                    | ter • |
| Legis Legis (Mine prime 'am)<br>Expise Legis (Mine prime 'am)<br>Expise Consommation conventionnelle d'Anagrie du Batiment pour le chauffagi-<br>fridissement. d'ECS, et de ventilation, d'uides par la surface hors oeuven nette<br>2.3 Exigences liées aux parois opaques et vitrées<br>canctéristiques thermiques minimales des parois<br>2.4 Exigences liées au confort d'été<br>2.5 Dispositions diverses<br>e marker d'œuvre est informat de s'a surer de la prise encompte et<br>tr. 58: Une nouvele nstallation de chauffage doit être pourvue d'ur<br>des locaux.<br>Ar. 78: L'air ne do it pas être refroidi puis chauffé (ou inversement) j<br>(rt. 79: Pour les bêtiments à usage d'habitation, munis d'un systèmm<br>distribution horiz ortale, un ou des dispositifs doivent permet<br>3 LABELLISATION DU BÂTIMENT<br>3.1 Label HPE rénovation 2009                                                                                                    | 103.23 <= 195<br>103.23 <= 195<br>103.23 <= 195 103.23 <= 195<br>103.23 <= 195 103.23 | 13<br>in dECS Lédairae<br>N DU CALCUL<br>annucles par un<br>ar unid de sufice du<br>Pickergie<br>Pickergie<br>Cikhin Man)<br>7.39<br>-<br>-<br>-<br>-<br>-<br>-<br>-<br>-<br>-<br>-<br>-<br>-<br>-                                                                                                    | e artfriel des house<br>DES CONSOM<br>ité de surface du l<br>système de clauffage C<br>Refrince<br>(Mrhanda<br>19.49                                                                                                    | 4                                                                                                    | Iffane.de<br>Part<br>ENTIONNELLES<br>Cop_p<br>primaire (Cap)<br>Référence<br>(KWNep.(m?fan)<br>50.27<br>-<br>-<br>-<br>-<br>-<br>-<br>-<br>-<br>-<br>-<br>-<br>-<br>-                                                                                                    | ttager ⊕ Export<br>Différence<br>(%)<br>62.07<br>-<br>-<br>-<br>-<br>52.07                                                                   | ter ▼ |
| Legis Legis (Mine prime 'am)<br>Expise Legis (Mine prime 'am)<br>Expise Consommation conventionnelle d'rengis du bitiment pour le chauffagi<br>frididissement, d'ECS, et de ventilation, d'ividée par la surface hors oeuve nette<br>2.3 Exigences liées aux parois opaques et vitrées<br>canctéristiques thermiques minimales des parois<br>2.4 Exigences liées au confort d'été<br>2.5 Dispositions diverses<br>e maître d'oeuvre est informé de s'assurer de la prise encompte et<br>tr. 53: Une nouvele installation de chauffage doit être pourvue d'ur<br>des locaux.<br>14 79: Pour les bétiments à usage d'habitation, munis d'un systèm<br>3 LABELLISATION DU BÂTIMENT<br>5.1 Label HPE rénovation 2009<br>e label HPE rénovation 2009 est la mangue de prometion du labe<br>endersonnel vertente anteriorie partier de la prise onterior du labe                                                                                                    | 103.23 <= 196 103.23 <= 196 103.23 <= 196 103.23 <= 196 7 JUSTIFICATIO 7 JUSTIFICATIO 7.1 Consommations annuelles Gaz Consommations annuelles 105 Autres energes ToTAL - Consommations annuelles 1 - Consommations annuelles 1 - Consommations 1 - Consommations 1 - Consomma                                                                                                    | 1.13<br>tion. dECS. L'édairae<br>n  Configuration<br>N DU CALCUL<br>annuelles por un<br>ar unité de sorface du<br>Energie<br>Projet<br>(ktV/m? an)<br>7.39<br>ar unité de surface du                                                                                                    | e artficiel des Jocurs<br>DES CONSOMM<br>DES CONSOMM<br>tité de surface du<br>système de deuffage C<br>finiel (0<br>Référence<br>(ki/h/m <sup>2</sup> /an)<br>19.49<br>système de refroitissem                                                                                                    | 4                                                                                                    | Iffane, de<br>ENTIONNELLES<br>Cep_p<br>primaire (Cep)<br>Référence<br>(Kivhep,/m²/an)<br>50.27                                                                                                    | Difference<br>(%)<br>62.07<br>-<br>-<br>62.07                                                                                                | ter • |
| Legis Legis (Mine prime 'am)<br>legis Consommation conventionnelle d'Anagrie du Bistiment pour le chauffag-<br>froidissement. d'ECS, et de ventation, d'uidée par la surface hors oeuve nette<br>2.3 Exigences liées aux parois opaques et vitrées<br>aractéristiques thermiques minimales des parois<br>2.4 Exigences liées au confort d'été<br>2.5 Dispositions diverses<br>e maître d'oeuve est informé de s'assurer de la prise encompte et<br>rt. 58: Une nouvele nstalation de chauffage doit être pourvue d'ur<br>des locaux.<br>27. 28: L'air ne doit pas être refroid puis chauffé (ou inversement) j<br>rt. 79: Pour les bétiments à usage d'habitation, muis d'un systèmm<br>detribution hortz ortale, un ou des lopositis doivent permet<br>3 LABELLISATION DU BÂTIMENT<br>5.1 Label HPE rénovation 2009<br>e Jobel HPE rénovation 2009                                                                                                    | 103.23 <= 195<br>103.23 <= 195<br>103.23 <= 195<br>2.5<br>3.5<br>3.5<br>4.5<br>5.5<br>5.5<br>5.5<br>5.5<br>5.5<br>5.5<br>5                                                                                                    | 13<br>in CES, L'éfairan<br>N DU CALCUL<br>onnuelles par un<br>rer unité de surface du<br>Perjet<br>(MM/M % m)<br>7.39<br>-<br>-<br>-<br>-<br>-<br>-<br>-<br>-<br>-<br>-<br>-<br>-<br>-                                                                                                    | e artificiel des locairos<br>DES CON SOM<br>ité de surface du l<br>pasteine de clauffage C<br>finale (0<br>Référence<br>((shr/in/m'a)n)<br>19.49<br>19.49<br>système de refroitissem<br>finale (0                                                                                                    | 4                                                                                                    | Iffane.de  Parity Parity Parit | Différence<br>(%)<br>62.07<br>-<br>-<br>62.07<br>Différence                                                                                  | ter • |
| Legis Leg. (Mine prim' an)  Legis Leg. (Mine prim' an)  Legis Consommation conventionnells d'Anagide du Batiment pour le chauffagi<br>froidissement, d'ECS, et de ventilation, d'ividée par la surface hors oeuve nette  L.3 Exigences liées aux parois opaques et vitrées  aractéristiques thermiques minimales des parois  L.4 Exigences liées au confort d'été  .5 Dispositions diverses  e maitre d'oeuvre est informé de s'assurer de la prise encompte et.  t. 78: L'an e nouvelle instalation de chauffage doit être pourvue d'ur des locaux.  t. 78: L'an e do t pas être refroidi puis chauffé (ou inversement)    t.7. 9: Pour les bétiments à usage d'habitation, munis d'un systèmm idistribution horizontale, un ou des dispositifs doivent permet  t.1. Label HPE rénovation 2009  e label HPE rénovation 2009 est la manque de promotion du labe froidissement, vertilation, production d'aux                                                                                                    | 103.23 <= 195 103.23 <= 195 1                                                                                                    | 1.13<br>in dECS Lidatea<br>n Configuration<br>N DU CALCUL<br>annucles par un<br>er unté de suface du<br>Bergie<br>Pojet<br>(kith m <sup>3</sup> an)<br>7.39<br>runé de suface du<br>Bergie<br>2.39<br>runé de suface du<br>Bergie<br>(kith jet jet jet jet jet jet jet jet jet jet                                                                                                    | e. artficiel des locaros<br>a <u>En Importer</u><br><b>DES CONSOM</b><br><b>ité de sur force du</b><br>système de chardfage C<br>Réference<br>(Wh/hm <sup>2</sup> an)<br>19.49<br>système de refroklissem<br>finale (0<br>Réference)                                                                                                    | 457 %<br>457 %<br>45                                                                                                    | Iffane. de<br>Particon NELLES<br>Cop_p<br>primaire (Cap)<br>Référence<br>(kk/hap./m*/an)<br>30.27<br>primaire (Cap)<br>Référence<br>(kap)<br>Sol.27                                                                                                    | Différence<br>(%)<br>62.07                                                                                                    | ter • |
| Legis Legi, (White prim' and )         Bay: Obnsommation conventionnells of Anagida bitmemt power is chauffagifordiasement, dECS, et de vendicion, divides par la surface hors oeuve next         S.J. Exigences lifees aux parois copaques et vitrées:         Caractéristiques thermiques minimales des parois         L4. Exigences lifees aux confort d'été         S.J. Surgences lifees aux confort d'été         S.J. Surgences lifees aux confort d'été         S.J. Surgences lifees aux confort d'été         S.J. Obspositions diverses         e matre d'oeuvre est informé de s'assurer de la prise encompte et (rt. 58; Une nouvelle natalitation de chauffage doit être pourvue d'ur des locaux.         ut. 7.9; Our les bétiments à ueage d'hobiterion, munis d'un system distribution horizontale, un ou des dispositifs doivent permet distribution horizontale, un ou des dispositifs doivent permet des froidissement, vertiation, zous de provision d'un system des pronotion d'ur 2005 est la marque de promotion du labe froidissement, vertiation, production deau chaude sanitaire et étéglementaire.                                                                                                    | 103.23 <= 195 103.23 <= 195 1                                                                                                    | 13<br>from dECS Lidearan<br>N DU CALCUL<br>annuelles par un<br>Projet<br>Projet<br>(MVh W an)<br>7.39<br>7.39<br>7.39<br>7.39<br>7.39<br>7.39<br>7.39<br>7.39<br>7.39<br>7.39<br>1.3<br>1.3<br>1.3<br>1.3<br>1.3<br>1.3<br>1.3<br>1.3                                                                                                    | e atficiel des locarco<br>DES CONSOMM<br>ité de surface du l<br>système de clauffage C<br>Référence<br>(Mr/m <sup>2</sup> an)<br>19.49<br>système de réfocielsem<br>finale (2)<br>Référence<br>(Mr/m <sup>2</sup> an)<br>19.49<br>système de réfocielsem<br>finale (2)<br>Référence<br>(Mr/m <sup>2</sup> an)<br>19.49<br>système de réfocielsem<br>(Mr/m <sup>2</sup> an)<br>(Mr/m <sup>2</sup> an)<br>(Mr/m <sup>2</sup> | 4 / . 3 / 76<br>4 / . 3 / 76<br>4 / . 3 / 76<br>Chercher 4 / 2<br>ATTIONS CONVE<br>bâtiment C, Cep et C<br>Lhet Cap lh<br>Projet<br>(kwhep/m*/an)<br>19.07<br>-<br>-<br>-<br>-<br>-<br>-<br>-<br>-<br>-<br>-<br>-<br>-<br>-                                                                                                    | Iffane.de  ENTIONNELLES Cop_p  primaire (Cap) Référence (Kokhep./m²(an) 50.27 50.27 50.27 primaire (Cap) Référence (Kokhep./m²(an) 30.27 primaire (Cap) Référence (Kokhep./m²(an) 30.74                                                                                                    | Différence<br>(%)<br>62.07<br><br>62.07<br>Différence<br>(%)<br>9.54.34                                                                      | ter • |
| Leps Leg. (Whe prim 'an)         Epi Consommation conventionnells d'Anagia du Bitment pour le chauffagi<br>fridiasement. d'ECS, et de ventiation, d'uide par la surface hors oeuve nette<br>La Exigences liées aux parois opaques et vitrées<br>concléristiques thermiques minimales des parsis         L4 Exigences liées au confort d'été         L5 Dispositions diverses<br>emarke d'oeuve est informat de s'assurer de la prise encompte et<br>ut. 58: Une nouvele nstallation de chautfage doit être pourvue d'ur<br>des locaux,         r.dr. 28: L'air ne do L pas être refroidi puis chauffé (ou inversement) [<br>rdr. 72: Pour les bêtiments à usage d'habitation, muis d'un systèmn<br>distribution horiz ortale, un ou des dispositifs doivent permet<br>3 LABELLISATION DU BÂTIMENT<br>5.1 - Label HPE rénovation 2009<br>e label HPE rénovation 2009 est la marque de promotion du labe<br>froidissement, vertiation, production d'eau chaude santaire et éc<br>fejement aire.         Creptrojet x 150*(arb) (kWh ep/m*am)                                                                                                    | 103.23 <= 195<br>103.23 <= 195<br>104.20 Aperqui avant impression<br>7 JUSTIFICATIO<br>7.1 Consommations<br>- Consommations annuelles (<br>Gaz<br>Combustible<br>Solare<br>Riseau de chaleur<br>Biotriché<br>Solare<br>Autres d'argues<br>- Consommations annuelles (<br>Bechiché<br>Gaz<br>- Consommations annuelles (<br>Bechiché<br>Gaz - Consommations annuelles (<br>Bechiché<br>Gaz - Consommations annuelles (<br>Bechiché<br>Gaz - Consommations annuelles (<br>Bechiché<br>Gaz - Consommations annuelles (<br>Bechiché                                                                                                    | 1.13<br>in dECS Liddatea<br>N DU CALCUL<br>annucles per un<br>er unté de soface du<br>Pojet<br>(khl/m/f/m)<br>7.39<br>-<br>-<br>-<br>-<br>-<br>-<br>-<br>-<br>-<br>-<br>-<br>-<br>-                                                                                                    | e artficiel des locaros<br>DES CONSOM<br>ité de surface du l<br>système du clustifice C<br>Réference<br>(kin/m*/an)<br>19.49<br>19.49<br>système de der<br>Réference<br>(kin/m*/an)<br>11.91                                                                                                    | 437 %<br>437 %<br>437 %<br>Chercher 44<br>Chercher 44                                                                                                    | Iffane.de  Part Part Part Part Part Part Part Part                                                                                                    | Différence<br>(%)<br>62.07<br>-<br>-<br>62.07<br>Différence<br>(%)<br>-54.34                                                                 | ter • |
| Legis Legi, (Mine prim' im)         Bay: Consommation conventionnells d'inengi de ubitiment pour le chauffagi<br>diridissement, d'ECS, et de ventilation, d'uidée par la surface hors seuve nette         2.3 Exigences liées aux parois opaques et vitrées<br>anactéristiques thermiques minimales des parois         2.4 Exigences liées au confort d'été         2.5 Dispositions diverses         e makre d'oeuvre est informé de s'assurer de la prise encompte et<br>des locaux.         1.7. 26: L'air ne do pas être refroidi puis chauffé (ou inversement) j<br>des locaux.         1.7. 26: L'air ne do pas être refroid puis chauffé (ou inversement) j<br>des locaux.         1.7. 26: L'air ne do pas être refroid puis chauffé (ou inversement) j<br>des locaux.         1.7. 26: L'air ne do pas être refroid puis chauffé (ou inversement) j<br>des locaux.         1.7. 26: L'air ne do pas être refroid puis chauffé (ou inversement) j<br>des locaux.         1.7. 1. abel HPE rénovation 2009         e label HPE rénovation 2009         e label HPE rénovation 2009         e label HPE rénovation, production d'eau chaude santaire et éc<br>églementaire.         Creprojet < 18º(etb) (kWh ep.m/an)                                                                                                    | 103.23 <= 199     103.23 <= 199     103.23 <= 199     103.23 <= 199     103.23 <= 199     103.23 <= 199     103.23 <= 199     103.23 <= 199     103.23 <= 199     103.23 <= 199     103.23 <= 199     103.23 <= 199     103.23 <= 199     103.23 <= 199     103.23 <= 199     103.23 <= 199     103.23 <= 199     103.23 <= 199     103.23 <= 199     103.23 <= 199     103.23 <= 199     103.23 <= 199     103.23 <= 199     103.23 <= 199     103.23 <= 199     103.23 <= 199     103.23 <= 199     103.23 <= 199     103.23 <= 199     103.23 <= 199     103.23 <= 199     103.23 <= 199     103.23 <= 199     103.23 <= 199     103.23 <= 199     103.23 <= 199     103.23 <= 199     103.23 <= 199     103.23 <= 199     103.23 <= 199     103.23 <= 199     103.23 <= 199     103.23 <= 199     103.23 <= 199     103.23 <= 199     103.23 <= 199     103.23 <= 199     103.23 <= 199     103.23 <= 199     103.23 <= 199     103.23 <= 199     103.23 <= 199     103.23 <= 199     103.23 <= 199     103.23 <= 199     103.23 <= 199     103.23 <= 199     103.23 <= 199     103.23 <= 199     103.23 <= 199     103.23 <= 199     103.23 <= 199     103.23 <= 199     103.23 <= 199     103.23 <= 199     103.23 <= 199     103.23 <= 199     103.23 <= 199     103.23 <= 199     103.23 <= 199     103.23 <= 199     103.23 <= 199     103.23 <= 199     103.23 <= 199     103.23 <= 199     103.23 <= 199     103.23 <= 199     103.23 <= 199     103.23 <= 199     103.23 <= 199     103.23 <= 199     103.23 <= 199     103.23 <= 199     103.23 <= 199     103.23 <= 199     103.23 <= 199     103.23 <= 199     103.23 <= 199     103.23 <= 199     103.23 <= 199     103.23 <= 199     103.23 <= 199     103.23 <= 199     103.23 <= 199     103.23 <= 199     103.23 <= 199     103.23 <= 199     103.23 <= 199     103.23 <= 199     103.23 <= 199     103.23 <= 199     103.23 <= 199     103.23 <= 199     103.23 <= 199     103.23 <= 199     103.23 <= 199     103.23 <= 199     103.23 <= 199     103.23 <= 199     103.23 <= 199     103.23 <= 199     103.23 <= 199     103.23 <= 199     103.23                                                                                                    | 1.13<br>in dECS, L'édairae<br>n Configuration<br>N DU CALCUL<br>annucles par un<br>er unté de surface du<br>Benegie<br>Poigie<br>(kith/im?ian)<br>1.13<br>1.13 | e. artfricel. des. locaros<br>a <u>De</u> Importer <b>M</b><br><b>DES CONSOM</b><br><b>DES CONSOM</b><br><b>DES CONS</b>                                                                                                    | 4 /                                                                                                    | Iffane. de<br>ENTIONNELLES<br>Cep_p<br>primaire (Cap)<br>Référence<br>(Kivhes/m <sup>2</sup> /an)<br>50.27<br>50.27<br>50.27<br>primaire (Cap)<br>Référence<br>(Kivhes/m <sup>2</sup> /an)<br>30.74<br><br><br><br><br><br><br>                                                                                                    | Difference<br>(%)<br>62.07                                                                                                    | ter • |
| Legis Cansonmation conventionalle d'Anagrie du Bitiment pour le chauffag-<br>fordiasement. d'ECS, et de ventation, d'uides par la surface hors oeuve nette<br>2.3 Exigences liées aux parois opaques et vitrées<br>aractéristiques thermiques minimales des parois<br>2.4 Exigences liées au confort d'été<br>2.5 Dispositions diverses<br>emarke d'oeuve est informé de s'assurer de la prise encompte et<br>rt. 58: Une nouvele mstalation de chauffage doit être pourvue d'ur<br>des locaux.<br>17. 29: L'air ne doit pas être refroid puis chauffé (ou inversement) j<br>rt. 79: Pour les bétiments à usage d'habitation, munis d'un systèmn<br>detribuion hortz ortale, un ou des dispositis doivent permet<br>3 LABELLISATION DU BÂTIMENT<br>5.1 Label HPE rénovation 2009<br>to bel HPE rénovation 2009<br>e Ibel HPE rénovation 2009<br>to bel HPE rénovation 2009<br>to ceptrojet < 159*(a+b) (kWh ep.m*an)<br>Ceptrojet < 159*(a+b) (kWh ep.m*an)                                                                                                    | 103.23 <= 195     103.23 <= 195     103.23 <= 195     103.23 <= 195     103.23 <= 195     103.23 <= 195     103.23 <= 195     103.23 <= 195     103.23 <= 195     103.23 <= 195     103.23 <= 195     103.23 <= 195     103.23 <= 195     103.23 <= 195     103.23 <= 195     103.23 <= 195     103.23 <= 195     103.23 <= 195     103.23 <= 195     103.23 <= 195     103.23 <= 195     103.23 <= 195     103.23 <= 195     103.23 <= 195     103.23 <= 195     103.23 <= 195     103.23 <= 195     103.23 <= 195     103.23 <= 195     103.23 <= 195     103.23 <= 195     103.23 <= 195     103.23 <= 195     103.23 <= 195     103.23 <= 195     103.23 <= 195     103.23 <= 195     103.23 <= 195     103.23 <= 195     103.23 <= 195     103.23 <= 195     103.23 <= 195     103.23 <= 195     103.23 <= 195     103.23 <= 195     103.23 <= 195     103.23 <= 195     103.23 <= 195     103.23 <= 195     103.23 <= 195     103.23 <= 195     103.23 <= 195     103.23 <= 195     103.23 <= 195     103.23 <= 195     103.23 <= 195     103.23 <= 195     103.23 <= 195     103.23 <= 195     103.23 <= 195     103.23 <= 195     103.23 <= 195     103.23 <= 195     103.23 <= 195     103.23 <= 195     103.23 <= 195     103.23 <= 195     103.23 <= 195     103.23 <= 195     103.23 <= 195     103.23 <= 195     103.23 <= 195     103.23 <= 195     103.23 <= 195     103.23 <= 195     103.23 <= 195     103.23 <= 195     103.23 <= 195     103.23 <= 195     103.23 <= 195     103.23 <= 195     103.23 <= 195     103.23 <= 195     103.23 <= 195     103.23 <= 195     103.23 <= 195     103.23 <= 195     103.23 <= 195     103.23 <= 195     103.23 <= 195     103.23 <= 195     103.23 <= 195     103.23 <= 195     103.23 <= 195     103.23 <= 195     103.23 <= 195     103.23 <= 195     103.23 <= 195     103.23 <= 195     103.23 <= 195     103.23 <= 195     103.23 <= 195     103.23 <= 195     103.23 <= 195     103.23 <= 195     103.23 <= 195     103.23 <= 195     103.23 <= 195     103.23 <= 195     103.23 <= 195     103.23 <= 195     103.23 <= 195     103.23 <= 195     103.23                                                                                                    | 1.13<br>in CES. L'édairan<br>N DU CALCUL<br>onnuelles par un<br>rer unté de surface du<br>Projet<br>(MtY(mY)m)<br>7.39                                                                                                    | Le artificiel des locanos<br>DES CONSOM<br>ité de surface du l<br>pysteme de claufage C<br>finale (0<br>Référence<br>((Mr/mr/an)<br>19.49<br>19.49<br>19.                                                                                                    | A / . 3 / 76<br>A / . 3 / 76<br>A / . 3 / 76<br>Chercher ↓ ↓<br>ATTIONS CONVE<br>bàtiment Ç, Cep et (<br>chet Cay uh<br>Projet<br>(kwhep/m <sup>2</sup> /m)<br>13.07                                                                                                    | Iffane.de  Paritico Paritico P | Différence<br>(%)<br>62.07<br>-<br>-<br>62.07<br>-<br>-<br>-<br>-<br>-<br>-<br>-<br>-<br>-<br>-<br>-<br>-<br>-<br>-<br>-<br>-<br>-<br>-<br>- | ter ▼ |
| Legis Legi, (Mine prime 'am)         Epis Consommation conventionnells d'Anagida vibrainen pour le chauffagifordissement, d'ECS, et de ventiation, d'udée par la surface hors oeuve nette         2.3 Exigences lièces aux parois opaques et vitrées         anactéristiques thermiques minimales des parois         2.4 Exigences lièces aux confort d'été         2.5 Dispositions diverses         emarte d'oeuvre est informé de s'assurer de la prise encompte et des foctaux.         r.d Exigences bet ere refroidi puis chauffe (ou inversement) j         r.d St. 'Lin en do t pas etre refroid puis chauffe (ou inversement) j         r.d B. 'Lein en do ta pas etre refroid puis chauffe (ou inversement) j         r.d B. 'Lein en do ta pas etre refroid puis chauffe (ou inversement) j         r.d B. 'Lein en do ta pas etre refroid puis chauffe (ou inversement) j         r.d Label HPE rénovation 2009         e label HPE rénovation 2009         e label HPE rénovation 2009         e label HPE rénovation d'eau chaude santaire et éciglementaire.         Cepprojet < 150*(a+b) (kWh ep.im'an)                                                                                                    | 103.23 <= 195 103.23 <= 195 1                                                                                                    | 1.13<br>in dECS Lédairan<br>N DU CALCUL<br>annucles par un<br>ar unté de suface du :<br>Energie<br>Poige<br>(kith m <sup>3</sup> un)<br>7.39<br>ar unté de suface du :                                                                                                    | e. artficiel des Jocurs<br>DES CONSOM<br>ité de surface du<br>système de clauffage C<br>Réference<br>(Kr/h/m <sup>2</sup> an)<br>19.49<br>système de drefroitissem<br>finale (O<br>Réference<br>(Kr/h/m <sup>2</sup> an)<br>19.49<br>système de drefroitissem<br>finale (O<br>Réference<br>(Kr/h/m <sup>2</sup> an)<br>11.91<br><br><br><br><br><br>                                                                                                    | 4 / . 3 / 76<br>4 / . 3 / 76<br>A / . 3 / 76<br>Chercher ↓ ↓<br>4 ATIONS CONVE<br>bâtiment Ç, Cep et (<br>Ation Cap di<br>Pojet Parije<br>(kWhep/m²ian)<br>19.07<br>ent Cfr et Cep fr<br>Pojet Parije<br>(kWhep/m²ian)<br>47.44<br>-<br>-<br>-<br>-<br>-<br>-<br>-<br>-<br>-<br>-<br>-<br>-<br>-                                                                                                    | Iffane.de  Part Part  ENTIONNELLES  Cop_p  prmaire (Cap)  Référence (kwhsp./m?/an)  0.27  50.27  prmaire (Cap)  Référence (kwhsp./m?/an)  30.74                                                                                                    | Difference<br>(%)<br>62.07<br>62.07<br>62.07<br>0<br>0<br>0<br>0<br>0<br>0<br>0<br>0<br>0<br>0<br>0<br>0<br>0<br>0<br>0<br>0<br>0<br>0       | ter • |
| Legis Legi, (Min E pi Mirian)         Bay: Obnsommation conventionnelle d'Anergie du Bitment pour le chauffagi         Spin Consommation conventionnelle d'Anergie du Bitment pour le chauffagi         Son Exigences lifées aux parois consommation         2.3 Exigences lifées aux confort d'été         2.5 Dispositions diverses         emarke d'oeuvre est informé de s'assurer de la prise encompte et (rf. 58: Une nouvelle nstallation de chauffage doit être pourvue d'ur des locaux,         ur. 7. 28: L'air ne doit pas être refroid puis chauffé (ou inversement) 1, 17: Pour les bétiments à ueage d'holitation, munis d'un systèm distribution horiz ontale, un ou des dispositifs doivent permet distribution horiz ontale, un ou des dispositifs doivent permet froidisesement, vertribution, production d'eau chaude sanitaire et éciglementaire.         Cepprojet ≤ 150%(a/b) (Wh ap.miran)         ote: Calcul de Cep selon l'arrêté du 13 juin 2008.                                                                                                    | 103.23 <= 195 103.23 <= 195 1                                                                                                    | 13<br>in CES Lédara<br>N DU CALCUL<br>annuelles par un<br>re unté de sufsec du<br>Projet<br>(kh/hm?m)<br>7.39<br>-<br>-<br>-<br>-<br>-<br>-<br>-<br>-<br>-<br>-<br>-<br>-<br>-                                                                                                    | e atficiel des locaros<br>DES CONSOM<br>ité de surface du l<br>système de claufique C<br>finale (2)<br>Référence<br>((Mr/m <sup>2</sup> /an)<br>19.49<br>système de refoidissen<br>de refoidissen<br>Référence<br>(Mr/m <sup>2</sup> /an)<br>19.49<br>19.49<br>système de refoidissen<br>Référence<br>(Mr/m <sup>2</sup> /an)<br>19.49<br>19.49                                                                                                    | 4 /.3/ %<br>4 /.3/ %<br>4 /.3/ %<br>4 /.3/ %<br>Chercher 4 / / / / / / / / / / / / / / / / / /                                                                                                    | Iffane.de  ENTIONNELLES Cop_p  primaire (Cap) Référence (kdvhap.mf/an) 50.27  primaire (Cap) Référence (kdvhap.fr/3/an) 30.74  30.74 30.74 30.74                                                                                                    | Différence<br>(%)<br>62.07<br><br>62.07<br><br>62.07<br><br>63.07<br>Différence<br>(%)<br>-54.34<br><br><br>                                 | ter • |

Ce ra des besoins et des consommations de l'ouvrage étudié.

Étude thermique réglementaire

\*

**Hécapitulatits** 

#### Description des systèmes 2.1.3.

Accédez aux caractéristiques des systèmes de votre étude en cliquant sur la 'Description des systèmes'.

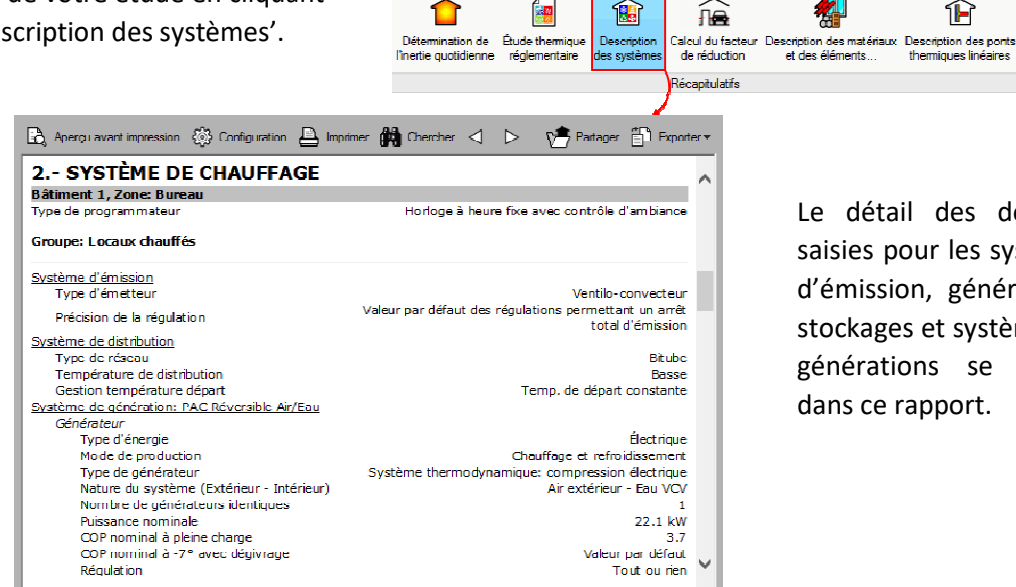

Le détail des données saisies pour les systèmes d'émission, générateurs, stockages et systèmes de générations se trouve dans ce rapport.

F

**XML** 

RSET

Description des systèmes

## 2.1.4. Calcul de facteur de réduction

| Récapitulatifs                                                                                                    |              |              |
|----------------------------------------------------------------------------------------------------|--------------|--------------|
| Détermination de<br>l'inertie quotidienne         Étude thermique<br>réglementaire         Description<br>des systèmes         Calcul du facteur<br>de réduction         Description des matériaux<br>et des éléments         Description des ponts<br>thermiques linéares                                                                                                    | RSET         |              |
| Récapitulatis                                                                                                    |              |              |
|                                                                                                    |              |              |
| 🖹 Aperçu avant impression 🛞 Configuration 兽 Imprimer 🎆 Chercher < > 🏷 Partager 🚏                                                                                                    | ) Exporte    | er 🔻         |
| 8 LOCAL GAINE TECHNIQUE                                                                                                    |              | _            |
| Cakul du coefficient de couplage entre l'espace chauffé et l'espace non chauffé (L <sub>iu</sub> )                                                                                                    |              |              |
| Parois verticales en contact avec des espaces non chauffés ou avec des bâtiments Aire U (m²) (W/(m²·K)) 0                                                                                                    | U-A<br>(W/K) |              |
| Kelend sole 0.33<br>TOTAL                                                                                                    | 2.98         |              |
| Coefficient de couplage entre l'espace chauffé et l'espace non chauffé ( $L_{iu}$ ) (W/K)                                                                                                    | 2.98         |              |
| Cakul du coefficient de couplage entre l'espace non chauffé et l'extérieur (L <sub>ue</sub> )                                                                                                    | •            |              |
| Coefficient de couplage entre l'espace non chauffé et l'extérieur (L <sub>ue</sub> ) (W/K)                                                                                                    | 0.00         |              |
| معن معن معن المعنين المعنين ال<br>معنين المعنين المعنين المعنين المعنين المعنين المعنين المعنين المعنين المعنين المعنين المعنين المعنين المعنين المعنين المعنين المعنين المعنين المعنين المعنين المعنين المعنين المعنين المعنين المعنين المعنين المعنين المعنين المعنين المعنين المعنين المعنين المعنين المعنين المعنين المعنين المعنين المعن<br>المعنين المعنين المعنين المعنين المعنين المعنين المعنين المعنين المعنين المعنين المعنين المعنين المعنين المعنين المعنين المعنين المعنين المعنين المعنين المعنين المعنين المعنين المعنين الممانين المعنين المعنين المعنين المعنين المعنين ا | 1            |              |
|                                                                                                    |              |              |
| H <sub>V,iu</sub>                                                                                                    | 0.00         |              |
| L <sub>iu</sub>                                                                                                    | 2.98         |              |
| Déperditions par transmission et par rénovation d'air $(H_{in})$ (W/K)                                                                                                    | 2.98         |              |
| Cakul des dénerditions par transmission et par rénovation d'air entre l'espace pon chauffé et l'extérieur (H)                                                                                                    |              |              |
|                                                                                                    |              |              |
| $H_{v,ue}$ ( $V_u = 3.48 \text{ m}^3$ ; $n_{ue} = 0.10 \text{ v/h}$ )                                                                                                    | 0.35         |              |
| Lue                                                                                                    | 0.00         |              |
| Dépenditions par transmission et par répovation d'air (H) (W/K)                                                                                                    | =            |              |
| Facteur de réduction                                                                                                    | 000          |              |
| $b = \frac{H_w}{H_w + H} = 0.10$                                                                                                    |              | $\checkmark$ |

Calcul du facteur de réduction

Le calcul du facteur de réduction est réalisé selon la norme ISO 13789. En cliquant sur 'Calcul du facteur de réduction', vous aurez la note de calcul de ce facteur pour chaque local non chauffé de votre étude.

#### 2.1.5. Description des matériaux et des éléments constructifs

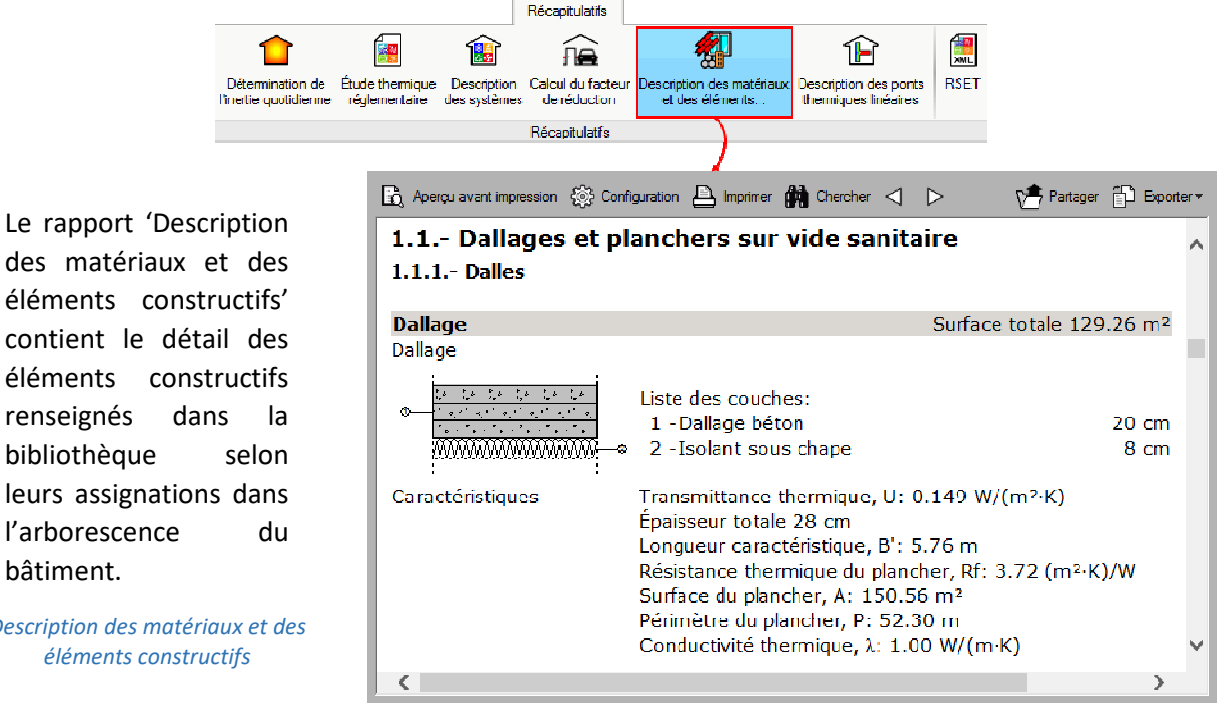

des matériaux et des éléments constructifs' contient le détail des éléments constructifs renseignés dans la bibliothèque leurs assignations dans l'arborescence bâtiment.

Description des matériaux et des éléments constructifs

10211.

## 2.1.6. Description des ponts thermiques linéaires

|                                                                                           | Récapitulatifs                                                                                                    |                 |                |                 |
|-------------------------------------------------------------------------------------------|----------------------------------------------------------------------------------------------------|-----------------|----------------|-----------------|
| 💼 📓 🔞                                                                                     |                                                                                                    |                 |                |                 |
| Détermination de Étude thermique Descrip<br>l'inertie quotidienne réglementaire des systè | tion Calcul du facteur Description des matériaux Description des ponts RSET<br>mes de réduction et des éléments themiques linéaires |                 |                |                 |
|                                                                                           | Récapitulatifs                                                                                                    |                 |                |                 |
|                                                                                           | 🖹 Aperçu avart impression 🛞 Conliguraton 🗎 Inprimer 🙀 Chercher < 🕨                                                                  | 📌 Partag        | er 🔂 Export    | er <del>*</del> |
| Vous retrouverez                                                                          |                                                                                                    | Longueur<br>(m) | Ψ<br>(W/(m⋅K)) |                 |
| ponts thermiques de                                                                       | ITE.1.1.7<br>D allage en béton isolé en sous-face sur toute sa surface avec ou sans<br>planelle 5 à 7.5 cm                          | 2.463           | 0.350          |                 |
| votre ouvrage dans la<br>'Description des ponts                                           | TTE.1.1.3<br>D allage en béton isolé en sous-face sur toute sa surface avec rupture<br>isolante audroit du dallage                  | 5.580           | 0.380          |                 |
| thermiques linéaires'<br>Ce rapport contient le                                           | TTE.1.1.3<br>D allage en béton isolé en sous-face sur toute sa surface avec rupture<br>isolante au droit du dallage                 | 6.377           | 0.380          |                 |
| résultat des analyses<br>effectuées selon l'ISO                                           | TTE.1.1.3<br>D allage en béton isolé en sous-face sur toute sa surface avec rupture<br>isclante au droit du dallage                 | 3.512           | 0.380          | ~               |
| 10211                                                                                     | C                                                                                                    |                 | >              |                 |

Description des ponts thermiques linéaires

## 2.1.7. Récapitulatif standardisé d'étude thermique (RSET)

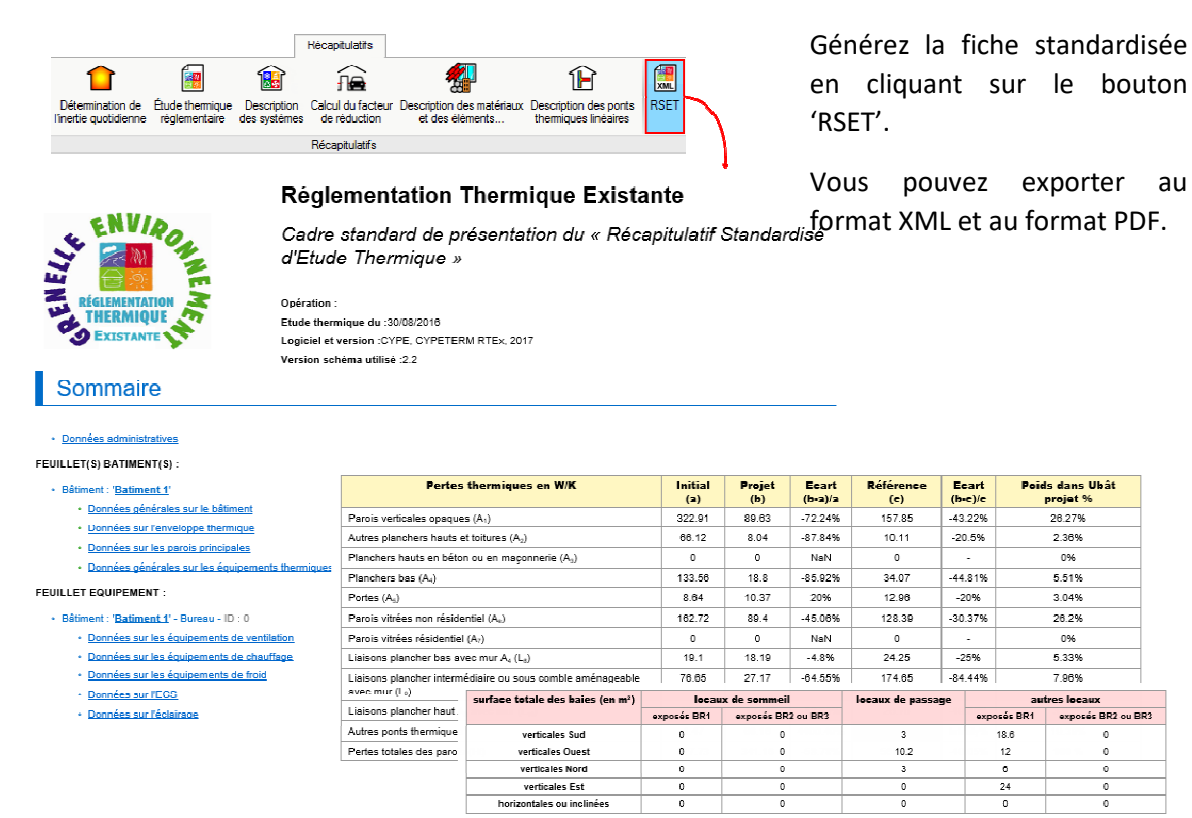

Ce rapport rassemble les données de l'étude dans un format réglementaire.

RSET

## 2.2. Plans

Vous pouvez gérer vos plans dans l'onglet 'Plans'.

## 2.2.1. Sans modèle BIM

Sans modèle BIM, vous pourrez importer des plans avec les boutons comprenant les mentions 'DXF/DWG', ou pourrez créer un nouveau plan en vous plaçant sur les objets précédemment saisis.

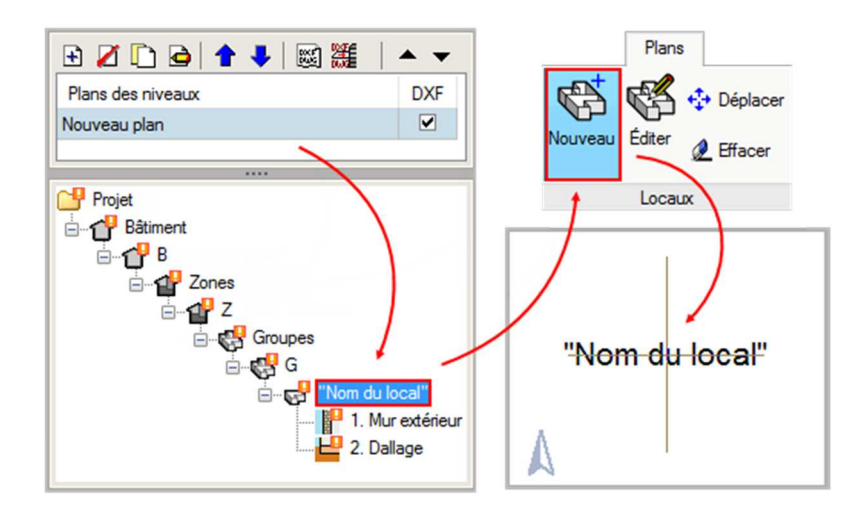

Plans-sans modèle BIM

#### 2.2.2. Avec modèle BIM

Si vous avez créé votre étude à partir de l'import d'un fichier IFC, les plans, contenant les éléments constructifs et leurs typologies, s'importeront directement dans l'onglet 'Plan'. Vous pourrez les éditer en les sélectionnant dans l'arborescence du bâtiment.

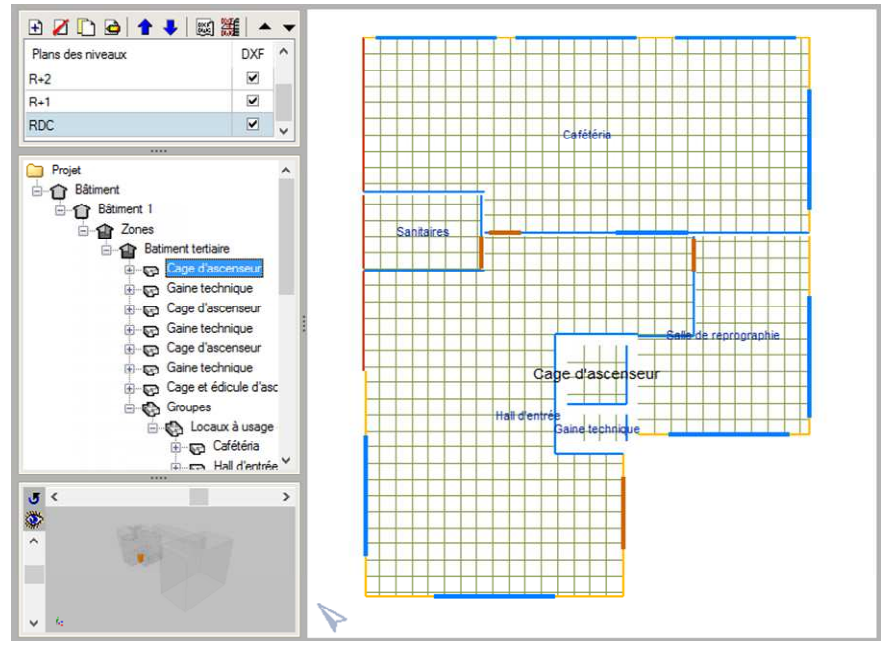

Plans- avec modèle BIM

## 2.2.3. Génération de plans

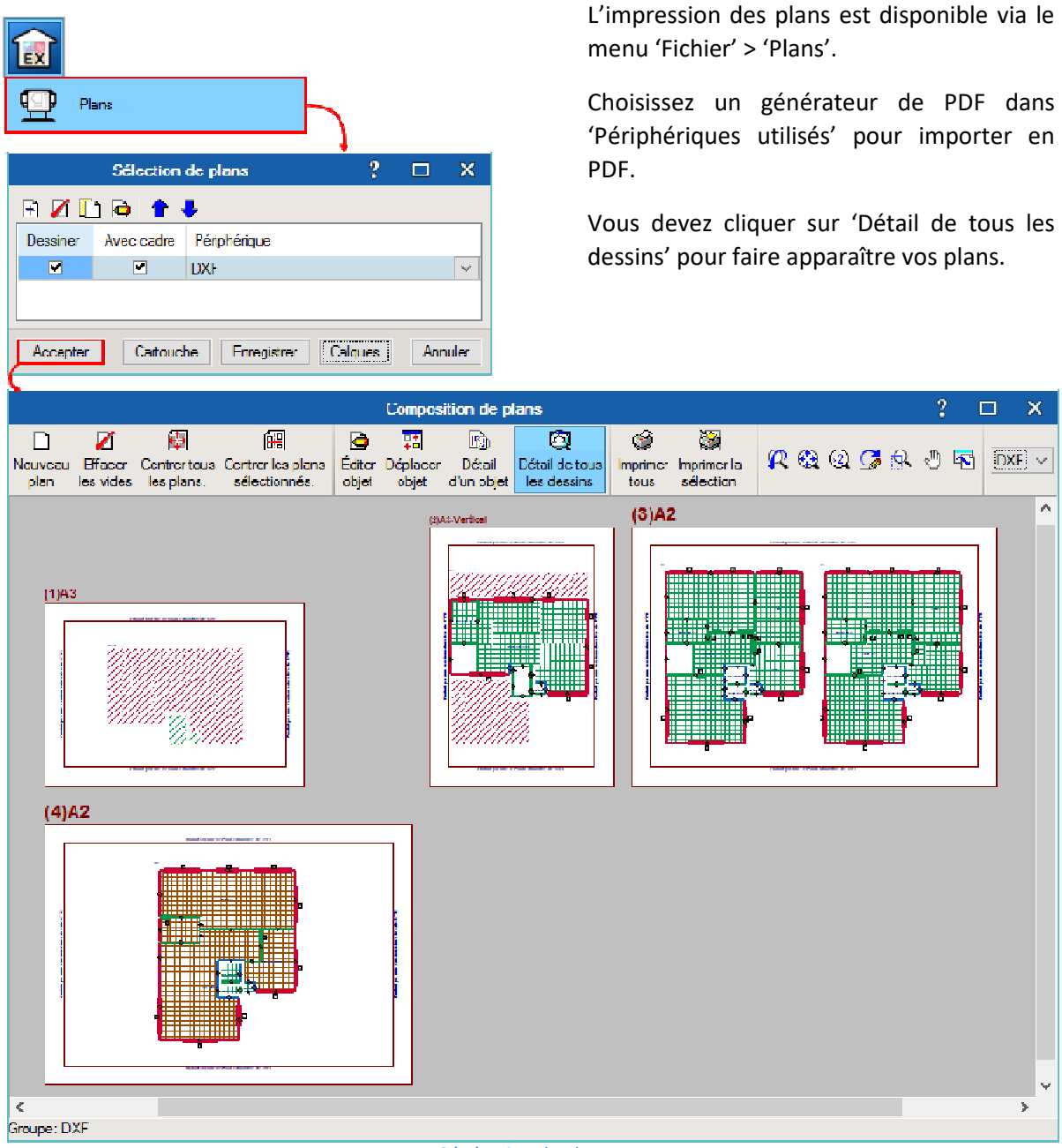

Génération de plans

## 3. Interopérabilité BIM

<u>Définition</u> : Le modèle IFC est une maquette numérique du bâtiment au format IFC contenant les éléments constructifs de base (murs, planchers, toits, portes et fenêtres, locaux et arêtes de locaux) ainsi que les relations entre ces éléments, que nous appellerons "Modèle IFC Bâtiment".

## 3.1. Import de maquette numérique

#### 3.1.1. Création d'un projet

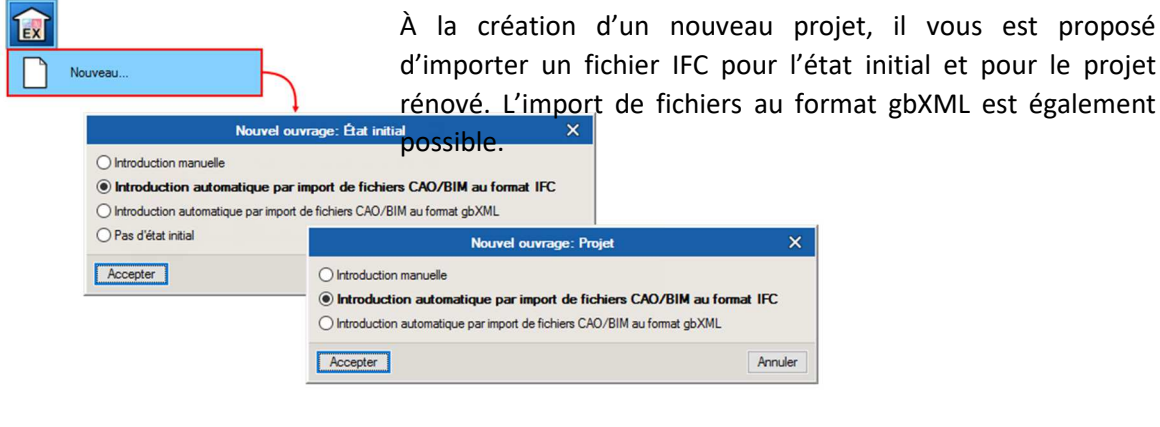

Création d'un projet

#### 3.1.2. Options d'import

Vous pouvez importer depuis un répertoire local ou de réseau. Si votre fichier est issu d'IFC Builder, vous pourrez l'importer depuis l'application BIMserver.center.

|                                                       | Sélectionnez                                                                     | le fichier principal ou d                                                                                               | e départ du pro                                                             | jet BIM.                                                                          |                                                                                                    |                                                     | ^                                        | STOR.                                                                        |                                                                               |
|-------------------------------------------------------|----------------------------------------------------------------------------------|----------------------------------------------------------------------------------------------------|-----------------------------------------------------------------------------|-----------------------------------------------------------------------------------|----------------------------------------------------------------------------------------------------|-----------------------------------------------------|------------------------------------------|------------------------------------------------------------------------------|-------------------------------------------------------------------------------|
|                                                       |                                                                                  | Lien IFC:                                                                                                    | Répertoire loc                                                              | al ou de réseau                                                                   |                                                                                                    |                                                     | _ <                                      | TO GA                                                                        |                                                                               |
|                                                       | 83                                                                               | Répertoire de travail :                                                                                                 | C:\CYPE Inge                                                                | nieros\Exemples                                                                   | \Dossier partagé\Bure                                                                                        | aux                                                 | _                                        | CACE-                                                                        |                                                                               |
|                                                       | Sélection                                                                        | Projet:                                                                                                    | Bureau                                                                      |                                                                                   |                                                                                                    |                                                     |                                          |                                                                              |                                                                               |
| 1                                                     | du projer                                                                        | Principal (initiateur):                                                                                                 | IFC Builder                                                                 | - Bureaux.ifc                                                                     |                                                                                                    |                                                     |                                          | £                                                                            |                                                                               |
| ( 7                                                   |                                                                                  |                                                                                                    |                                                                             |                                                                                   |                                                                                                    |                                                     | ~                                        | ۷.                                                                           |                                                                               |
| Importativ                                            | an du madàla                                                                     | DIM                                                                                                    |                                                                             |                                                                                   |                                                                                                    |                                                     |                                          |                                                                              |                                                                               |
| Importatio                                            | on du modele                                                                     |                                                                                                    |                                                                             |                                                                                   |                                                                                                    |                                                     |                                          |                                                                              |                                                                               |
| Lorsqu'u<br>lien, qui<br>Au mom<br>base de<br>mémoire | un modèle de<br>peut uniquem<br>eent où le mod<br>données, la :<br>e et d'espace | données du bâtiment (<br>lent être créé au mome<br>èle de calcul et le mod<br>synchronisation avec le<br>sur le disque. | BIM) est importa<br>int de l'importat<br>èle BIM sont lié<br>: modèle BIM n | à, un modèle de c<br>ion, permet la syr<br>is, une base de c<br>e peut pas se fai | calcul (projet) pouvant<br>ichronisation du projet<br>Ionnées reliant les élér<br>re. Ainsi, si elles ne soi | ëtre maini<br>avec les i<br>nents des<br>nt pas néc | tenu lie<br>modific<br>deux i<br>cessair | é à ce modèle B<br>cations apportée<br>modèles est gén<br>res, le projet occ | IM est généré. Ce<br>is au modèle BIM.<br>lérée. Sans cette<br>upera moins de |
| Mair                                                  | itenir le modèl                                                                  | e de calcul lié avec le                                                                                                 | modèle BIM                                                                  |                                                                                   |                                                                                                    |                                                     |                                          |                                                                              |                                                                               |
| Attribution                                           | n des typologi                                                                   | es                                                                                                    |                                                                             |                                                                                   |                                                                                                    |                                                     |                                          |                                                                              |                                                                               |
| Le regro<br>donnée<br>de calor<br>celles q            | oupement par<br>s sont disponi<br>ul, en mainten<br>ui ne sont pas               | typologies des différent<br>bles, et lors du process<br>ant le regroupement de<br>trouvées sont marqué                  | s éléments cor<br>us d'importatior<br>s éléments. La<br>es comme la de      | nstructifs est inclu<br>n, il est possible d<br>description des t<br>écrire'.     | is dans la modélisation<br>le générer les bibliothè<br>ypologies créées est r                                | des donn<br>ques de ty<br>echerchée                 | iées du<br>ypesic<br>e, pari             | u bâtiment (BIM)<br>orrespondantes<br>référence, dans                        | . Lorsque ces<br>sur la modélisation<br>le dossier indiqué,                   |
| 🗹 Crée                                                | er des typologi                                                                  | es pour les éléments                                                                                                    |                                                                             |                                                                                   |                                                                                                    |                                                     |                                          |                                                                              |                                                                               |
| Marc                                                  | quer comme re                                                                    | èvisés les éléments aux                                                                                                 | quels une typo                                                              | logie est attribué                                                                | •                                                                                                    |                                                     |                                          |                                                                              |                                                                               |
| Rép                                                   | ertoire pour la                                                                  | recherche d'éléments                                                                                                    | par typologie                                                               |                                                                                   |                                                                                                    |                                                     |                                          |                                                                              |                                                                               |
| Nombre                                                | maximum de                                                                       | types                                                                                                    |                                                                             | 30                                                                                |                                                                                                    |                                                     |                                          |                                                                              |                                                                               |
| Arêtes                                                |                                                                                  |                                                                                                    |                                                                             |                                                                                   |                                                                                                    |                                                     |                                          |                                                                              |                                                                               |
| Les arêt<br>L'import<br>thermiqu                      | tes ou les boro<br>ation de ces ir<br>ue <mark>s linéaire</mark> s.              | ls résultant de l'interse<br>nformations géométriqu                                                                     | ction des différe<br>es permet d'ob                                         | ents éléments cor<br>tenir, avec la zon                                           | nstructifs sont inclus da<br>ification du bâtiment ir                                                        | ans la mod<br>itroduite si                          | lélisati<br>ur le m                      | on des données<br>Iodèle <mark>d</mark> e calcul                             | du bâtiment (BIM).<br>généré, les ponts                                       |
| 🗹 Impo                                                | orter des arête                                                                  | s                                                                                                    |                                                                             |                                                                                   |                                                                                                    |                                                     |                                          |                                                                              |                                                                               |
|                                                       |                                                                                  |                                                                                                    |                                                                             |                                                                                   |                                                                                                    |                                                     |                                          |                                                                              |                                                                               |

**Options d'import** 

Choisissez ensuite si vous voulez de lier le modèle de calcul au modèle BIM ou attribuer des typologies aux éléments de votre maquette.

En important des fichiers IFC exportés depuis IFC Builder, vous pourrez importer les arêtes de votre bâtiment pour la définition des ponts thermiques.

## 3.2. Saisie du modèle

Une fois la maquette BIM importée, ses éléments constructifs seront classés par typologie dans la bibliothèque. Vous devez ensuite définir ces éléments pour faire disparaître le message d'erreur qu'ils affichent.

Les répertoires dont les éléments restent à définir sont marqués de points d'exclamation, dépourvus d'éléments, ils seront munis de petits carrés blancs.

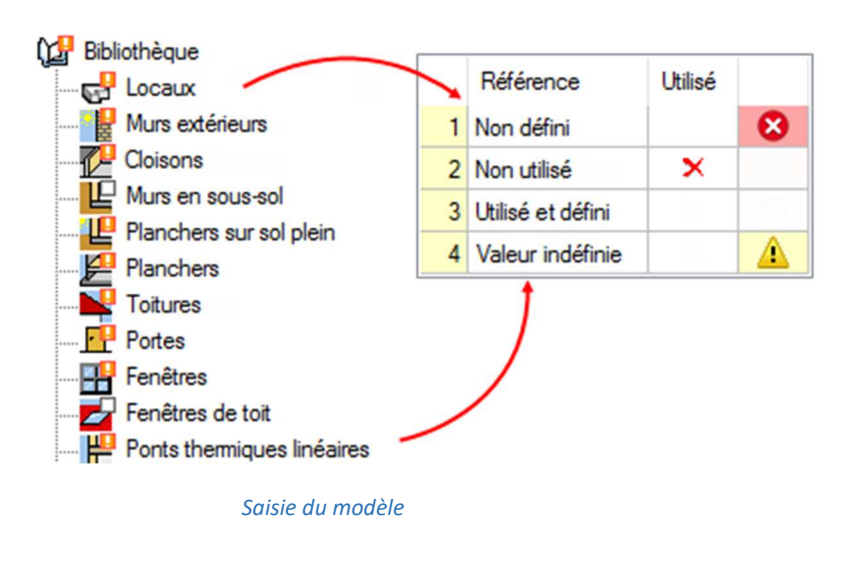

Les croix rouges apparaissant dans la colonne 'Utilisé' indiquent qu'un élément n'est pas ou n'est plus présent dans la maquette BIM.

Les ponts thermiques dont la valeur de transmittance n'est pas définie sont désignés par un triangle d'avertissement. Ces indicateurs n'empêchent pas le calcul, les ponts thermiques en question auront une valeur par défaut.

## 3.3. Traitement des arêtes

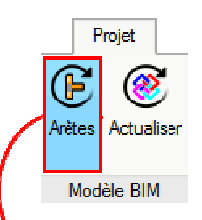

Comme indiqué au chapitre 3.2, importer un fichier IFC issu d'IFC Builder vous permettra aussi d'importer les arêtes d'un bâtiment. La fonction 'Traitement des arêtes' permet ensuite, selon les options choisies, de détecter les arêtes qui sont des ponts thermiques et de supprimer celles qui n'en sont pas.

| Corfiguration                                                                                                    |                                                                                                    | ×                                                                                              |            |
|----------------------------------------------------------------------------------------------------|----------------------------------------------------------------------------------------------------|------------------------------------------------------------------------------------------------|------------|
| EN ISO 14683. Ponts thermiques dans les bâtimerts. Coefficient de transmise                                                                                                    | son thermique linéique. Méthodes sim                                                                                                    | nplifiées et valeurs par défaut.                                                               |            |
| Sont utilisées comme référence les valeurs proposées dans la norme pour l<br>ponts thermiques, en tenant compte de la configuration des éléments cons                                                                                                    | e coefficient de transmission thermiqu<br>tructifs qui les forment.                                                                                               | ue linéaire des différents                                                                     |            |
| Alignement du cadre de la menuiserie par rapport au mur À la face intérieu                                                                                                    | re 🗸                                                                                                    |                                                                                                |            |
| 🔲 L'isolant du mur anive jusqu'au cadre de la menuiserie                                                                                                    |                                                                                                    |                                                                                                |            |
|                                                                                                    |                                                                                                    |                                                                                                |            |
| Analyse numérique des ponts thermiques linéaires (EN ISO 10211)                                                                                                    |                                                                                                    |                                                                                                |            |
| Module développé dans le cadre du projet d'investigation intitulé 'Développ<br>des ports thermiques dans le calcul de la demande énergétique des bâtime<br>Technologique Industriel (CDTI)', co-financé parle 'Fond Européen de Dév<br>le 'Groupe d'Ingénierie Énergétique' du 'Département de Systèmes Industrie | pement d'un software pour l'intégration<br>ents', financé par le 'Centre pour le D<br>veloppement Régional (FEDER)' et ré<br>els' de l'Université Miguel Hemández | n de l'analyse numérique<br>éveloppement<br>alisé en collaboration avec<br>de Bche (Alicante). |            |
| Isolation extérieure continue                                                                                                    |                                                                                                    |                                                                                                |            |
| Rive de plancher                                                                                                    |                                                                                                    |                                                                                                |            |
| Transmittance thermique défavorable calculée selon la norme ISO 13370 po                                                                                                    | our les éléments en contact avec le s                                                                                                    | ol:                                                                                            |            |
| U Paroi en contact avec le sol 0.500 W/(m²-K)                                                                                                    | Définition manuelle des coefficie                                                                                                    | acts de transmission thermique lin                                                             | néaire X i |
| U Plancher sur sol plein 0.500 W/(m²-K)                                                                                                    | L Dallage                                                                                                    | V = 0.50 W/(m·K)                                                                               |            |
|                                                                                                    | Plancher sur vide sanitaire                                                                                                    | Ψ = 0.50 W/(m·K)                                                                               | ð          |
| Definition manuelle des coefficients de transmission thermique lineaire                                                                                                    | <ul> <li>Plancher intermédiaire</li> </ul>                                                                                                    | Ψ1 + Ψ2 = 1.00 W/(m·K)                                                                         | •          |
| Accepter                                                                                                    | - Balcon                                                                                                    | Ψ1 + Ψ2 = 1.00 W/(m·K)                                                                         | 2          |
|                                                                                                    | F Toture                                                                                                    | Ψ = 0.50 W/(m·K)                                                                               | 2          |
|                                                                                                    | F Angle sailant                                                                                                    | Ψ - 0.50 W/(mH)                                                                                |            |
| s les options choisies, vous                                                                                                    | Angle rentrant                                                                                                    | Ψ = 0.50 W/(m·K)                                                                               |            |
| vez cocher l'analyse numérique                                                                                                    | - Mur intérieur                                                                                                    | Ψ1 + Ψ2 = 1.00 W/(m·K)                                                                         | 3          |
| ponts thermiques, ou definir                                                                                                    | Baie de fenêtre ou de porte                                                                                                    | Ψ = 0.50 W/(m·K)                                                                               | •          |
| nuellement leurs valeurs selon                                                                                                    |                                                                                                    |                                                                                                |            |
| s dispositions constructives                                                                                                    | 🚦 Baie de fenêtre ou de porte                                                                                                    | Ψ = 0.50 W/(m·K)                                                                               | 9          |
| s dispositions constructives.                                                                                                    | <ul> <li>Baie de fenêtre ou de porte</li> <li>Baie de fenêtre ou de porte</li> </ul>                                                                              | Ψ = 0.50 W/(m·K)<br>Ψ = 0.50 W/(m·K)                                                           | 9          |

Traitement des arêtes

Annuler

Accepter

## 3.4. Actualisation du modèle BIM

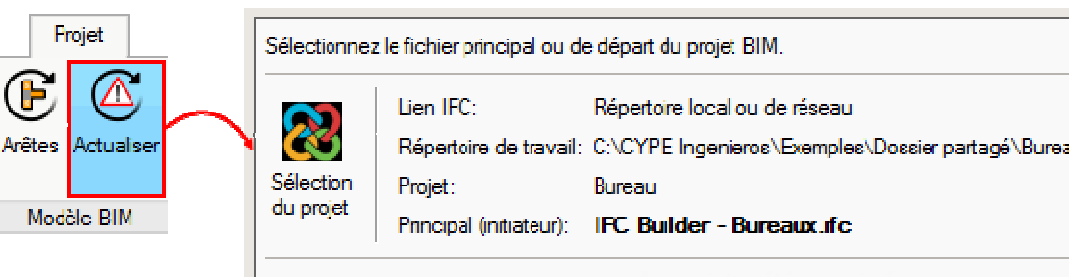

Si à l'import, vous avez choisi de 'Maintenir le modèle de calcul lié au modèle BIM', chaque actualisation du modèle IFC Bâtiment sera signalée par un triangle d'avertissement niveau du au bouton 'Actualiser'.

Cliquez sur ce bouton pour actualiser les modifications géométriques subies par la maquette IFC.

Vous pourrez alors choisir les éléments à modifier ou à supprimer. N'importer pas les arêtes si vous souhaitez conserver la définition de thermiques vos ponts intacte.

|                        | Lien IFC: Répertoire local ou de réseau                                     |
|------------------------|-----------------------------------------------------------------------------|
|                        | Répertoire de travail: C:\CYPE Ingenieroe\Exemplee\Doccier partagé\Bureaux  |
| Sélection<br>du projet | Projet: Bureau                                                              |
| ag projoc              | Principal (initiateur): IFC Builder - Bureaux.ifc                           |
|                        | Le projet a été supprimé                                                    |
|                        | Actualiser le projet complet                                                |
| Éléments nou           | veaux dans le mcdèle BIM actuel                                             |
| Inclure da             | ans le modèle de calcul les nouveaux éléments du modèles BIM                |
| Éléments mod           | ifiés dans le modèle BIM actuel                                             |
| Actualise              | r les éléments du modèle de calcul qui ont été modifiés dans le modèle BIM  |
| 🛛 🗹 Actualise          | r les éléments du modèle de calcul même si ils ont été révisés              |
| 🛛 🖂 Actualise          | r les éléments du modèle de calcul même si ils ont été modifiés             |
| Récupén                | er les éléments supprimés du modèle de calcul                               |
| Éléments supp          | primés dans le modèle BIM actuel                                            |
| Supprime               | er les éléments du modèle de calcul qui ont été éliminés dans le modèle BIM |
| Supprime               | er les éléments du modèle de calcul même si ils ant été révisés             |
| Supprime               | er les éléments du modèle de calcul même si ils ont été modifiés            |
| Attribution des        | s typologies                                                                |
| Créer des              | s typologies pour les éléments                                              |
| Marquer                | comme révisés les éléments auxquels une typologie est attribuée             |
| Répertoir              | re pour la recherche d'éléments par typologie                               |
| Nombre max             | ximum de types 30                                                           |
| Arêtes                 |                                                                             |
| Importer (             | des arêtes                                                                  |

Actualisation du modèle BIM